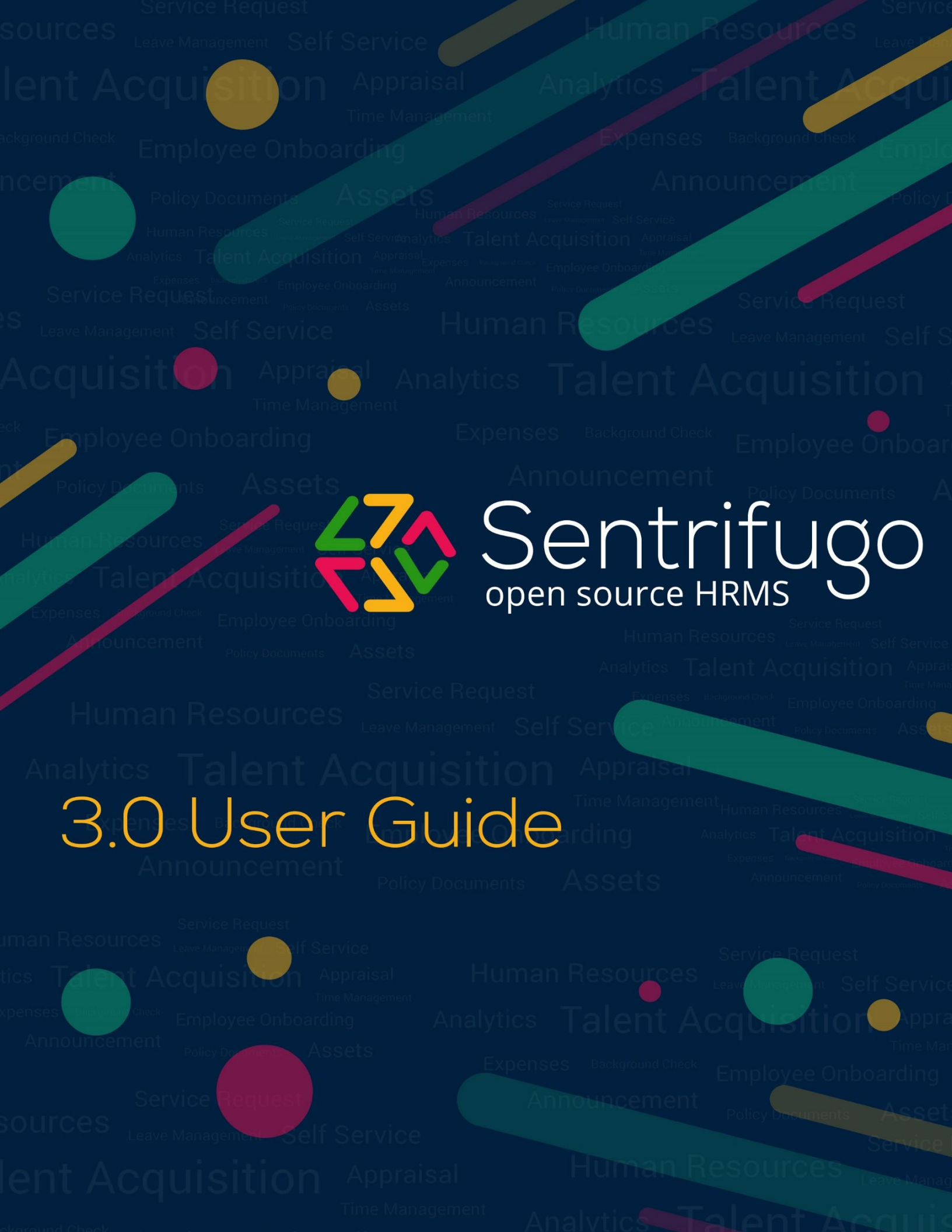

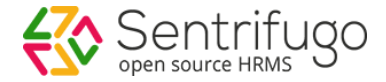

# Sentrifugo

Appraisal Guide

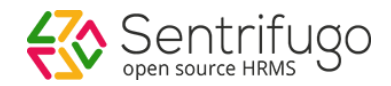

# Table of Contents

| Introduction4                                                                                                    |
|----------------------------------------------------------------------------------------------------|
| How do I add Parameters?                                                                                                    |
| How do I add Questions?                                                                                                    |
| How do I add Skills?7                                                                                                    |
| How do I add Ratings?9                                                                                                    |
| How do I Initialize an Appraisal process?10                                                                                                    |
| Step 1: Initialization                                                                                                    |
| Step 2: Configure Line Managers                                                                                                    |
| Step 3: Configure Appraisal Parameters17                                                                                                    |
| How do I undo/discard Line Manager Configuration?23                                                                                                    |
| How do I set additional appraisal questions as a Manager?                                                                                                    |
|                                                                                                    |
| How do I enable the appraisal to Employees?27                                                                                                    |
| How do I enable the appraisal to Employees?                                                                                                    |
| How do I enable the appraisal to Employees?                                                                                                    |
| How do I enable the appraisal to Employees?27How do I view a Manager's Status?28How do I provide Self Appraisal?29How do I provide appraisal ratings and comments for an Employee?30                                                                                                    |
| How do I enable the appraisal to Employees?27How do I view a Manager's Status?28How do I provide Self Appraisal?29How do I provide appraisal ratings and comments for an Employee?30How do I check Employee Status?32                                                                                                    |
| How do I enable the appraisal to Employees?27How do I view a Manager's Status?28How do I provide Self Appraisal?29How do I provide appraisal ratings and comments for an Employee?30How do I check Employee Status?32What is Feedforward?32                                                                                                    |
| How do I enable the appraisal to Employees?27How do I view a Manager's Status?28How do I provide Self Appraisal?29How do I provide appraisal ratings and comments for an Employee?30How do I check Employee Status?32What is Feedforward?32How do I add Questions for Feedforward?32                                                                                                    |
| How do I enable the appraisal to Employees?27How do I view a Manager's Status?28How do I provide Self Appraisal?29How do I provide appraisal ratings and comments for an Employee?30How do I check Employee Status?32What is Feedforward?32How do I add Questions for Feedforward?32How do I initialize Feedforward?34                                                                              |
| How do I enable the appraisal to Employees?27How do I view a Manager's Status?28How do I provide Self Appraisal?29How do I provide appraisal ratings and comments for an Employee?30How do I check Employee Status?32What is Feedforward?32How do I add Questions for Feedforward?32How do I initialize Feedforward?34How do I Appraise my Manager?36                                               |
| How do I enable the appraisal to Employees?27How do I view a Manager's Status?28How do I provide Self Appraisal?29How do I provide appraisal ratings and comments for an Employee?30How do I check Employee Status?32What is Feedforward?32How do I add Questions for Feedforward?32How do I initialize Feedforward?34How do I Appraise my Manager?36How do I view Managers' Feedforward details?37 |

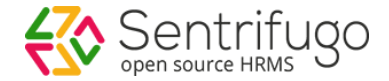

# Introduction

Performance Appraisal is a systematic evaluation of Employees' performance and to understand their abilities for further career transition. It is generally done by the supervisors on the basis of factors such as parameters, questions, ratings etc. In Sentrifugo, the appraisal is configured for an entire business unit or for a specific department. Below is the flowchart of the appraisal process followed in Sentrifugo:

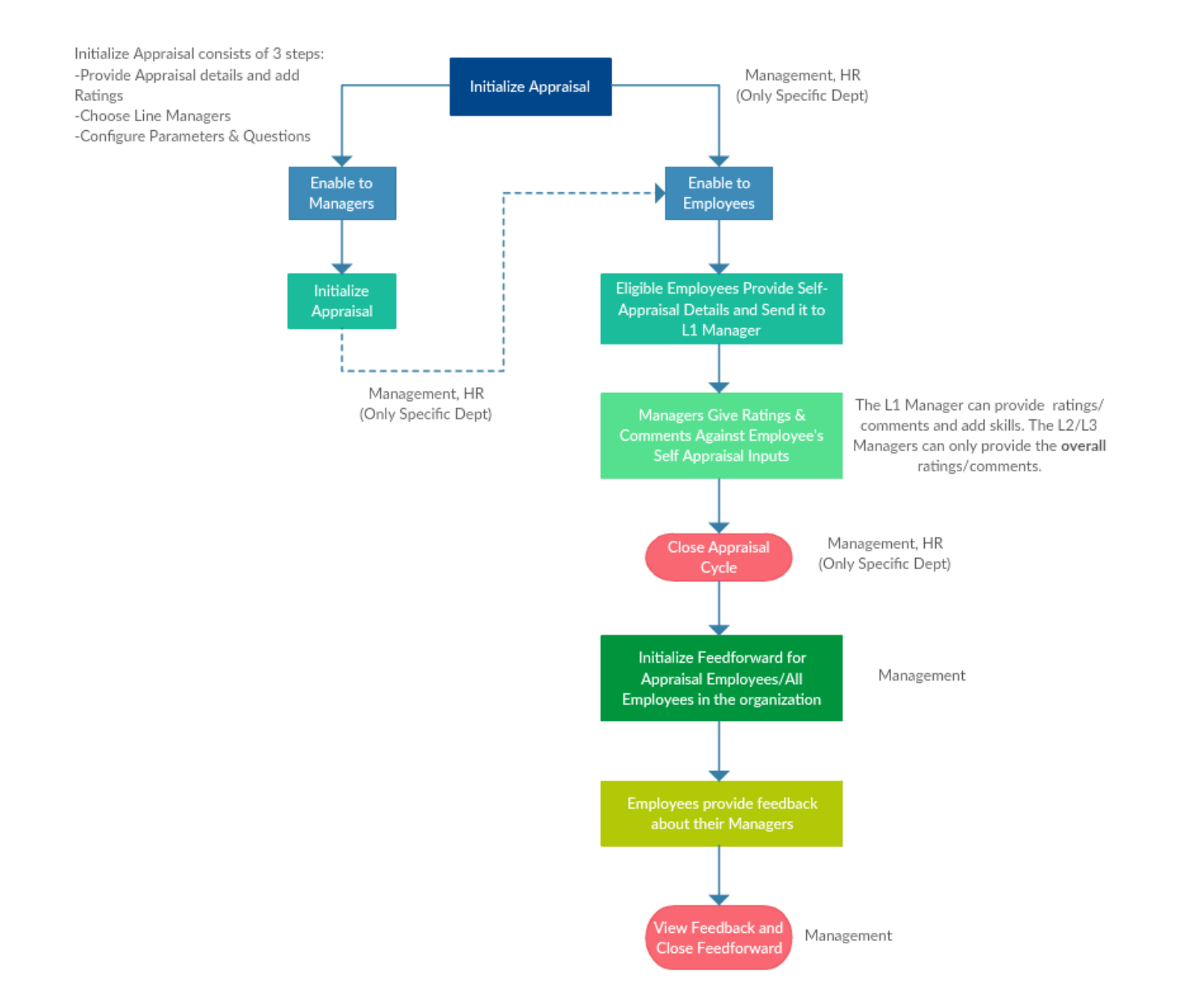

### **Process Description:**

- A User (Management/*HR for only specific department*) initializes an appraisal
- The appraisal can be enabled to Managers/Employees

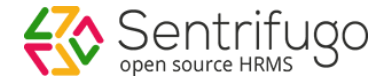

- If it is initialized to the Managers first, then they can assign questions in addition to the ones set by the User who initialized the appraisal.
- After the Managers submit their questions, the appraisal can be enabled to the Employees. (If you don't require a Manager to provide additional questions, then you can directly enable the appraisal to the Employees)
- The eligible Employees will submit their self-appraisal and send it to their L1 Manager.
- L1 Managers will provide their comments and ratings for each question and overall comment and rating for the Employees
- Depending on the number of appraisal levels selected, the L2/L3.. Managers can only provide overall rating and comment
- The User will close the appraisal cycle
- Management will initialize feedforward for Employees who have completed their appraisal or for all Employees
- Employees will provide feedback about their Managers
- Management will view the feedback and close the feedforward process

# How do I add Parameters?

Parameters define the performance indicators defined by the supervisors to assess the capabilities of the Employees.

| Dashboard                           | Self Service | Service | e Request | HR         | Appraisals    | Talent Acquisition | Background Check | Organization | Analytics | Site Config | More 🔻           |
|-------------------------------------|--------------|---------|-----------|------------|---------------|--------------------|------------------|--------------|-----------|-------------|------------------|
| Configuration                       | b            | •       |           |            | а             |                    |                  |              |           |             |                  |
| Parameters                          | С            | •       | Home > A  | Appraisals | Configuration | > Parameters       |                  |              |           | 🕐 Help      | Pin to shortcuts |
| Questions                           |              |         | Param     | eters      |               |                    |                  |              |           | d           | + Add C 🔎        |
| Skills                              |              |         | Action    |            | Parameter     |                    | Description      |              |           |             |                  |
| Ratings                             |              |         | •         |            | KRA           |                    | Key Result Are   | а            |           |             |                  |
| Initialize Apprai<br>Manager Apprai | sal<br>sal   |         | • 🛙 1     | Ĵ          | dsg           |                    |                  |              |           |             |                  |
| Manager Status                      |              |         | •         |            | Generic       |                    |                  |              |           |             |                  |
| Employee Statu                      | s            |         | •         |            | KPI           |                    | Key Performan    | ce Index     |           |             |                  |
| Self Appraisal                      |              |         | ср        |            |               | Records            | s per page 20 🔻  |              |           |             |                  |
|                                     |              |         |           |            |               | Figure             | 1                |              |           |             |                  |

- a. Click Appraisals in the top menu
- b. Click Configuration on the left menu panel
- c. Click **Parameters** in the submenu
- d. Click +Add button on the right side

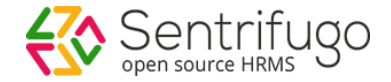

| Dashboard Self Service | Servic | e Request | HR         | Appraisals                        | Talent Acquisition            | Background Check | Organization | Analytics | Site Config | More 🔻 |
|------------------------|--------|-----------|------------|-----------------------------------|-------------------------------|------------------|--------------|-----------|-------------|--------|
| Configuration          | •      |           |            |                                   |                               |                  |              |           |             |        |
| Parameters             | •      | Home > /  | Appraisals | <ul> <li>Configuration</li> </ul> | > Parameters > Add            |                  |              |           |             | Help   |
| Questions              |        | Paramete  | er 🕜 * 💻   | — е                               | Description                   | f                |              |           |             |        |
| Skills                 |        |           |            |                                   |                               |                  |              |           |             |        |
| Ratings                |        |           | _          |                                   | 200 characters remaining (200 | maximum)         |              |           |             |        |
| Initialize Appraisal   |        | SAVE      | Cancel     |                                   |                               |                  |              |           |             |        |
| Manager Appraisal      |        | g         |            |                                   |                               |                  |              |           |             |        |
| Manager Status         |        |           |            |                                   |                               |                  |              |           |             |        |
| Employee Status        |        |           |            |                                   |                               |                  |              |           |             |        |
|                        |        |           |            |                                   | Figure 2                      | 2                |              |           |             |        |
|                        |        |           |            |                                   |                               |                  |              |           |             |        |
|                        |        |           |            |                                   |                               |                  |              |           |             |        |
| o Fostantha a          |        |           |            |                                   |                               |                  |              |           |             |        |

- e. Enter the parameter
- f. Provide Description
- g. Click SAVE button

# How do I add Questions?

Questions are determined for each parameter defined in the parameters section. For each parameter, the supervisor can provide more than one question.

| Dashboard Self Service | Service | e Request HI | R Appraisals            | Talent Acquisition Bac       | kground Check   | Organization | Analytics        | Site Config     | More 🔻             |
|------------------------|---------|--------------|-------------------------|------------------------------|-----------------|--------------|------------------|-----------------|--------------------|
| Configuration b        | •       |              | а                       |                              |                 |              |                  |                 |                    |
| Parameters             | •       | Home > Appra | isals > Configuration > | Questions                    |                 |              |                  | 🕜 Help          | 🖆 Pin to shortcuts |
| ■ Questions C          |         | Questions    |                         |                              |                 |              |                  | d               | + Add C 🔎          |
| Skills                 |         | Action       | Parameter               | Question                     |                 | Desc         | ription          |                 |                    |
| Ratings                |         | •            | KRA                     | Verification                 |                 | Stati        | c testing        |                 |                    |
| Initialize Appraisal   |         | 💿 🗹 前        | Generic                 | fdgfd                        |                 |              |                  |                 |                    |
| Manager Appraisal      |         | •            | KRA                     | What is PMP                  |                 | Proje        | ect manageme     | nt              |                    |
| Employee Status        |         | •            | KPI                     | What is Metrix               |                 | Num          | bers             |                 |                    |
| Self Appraisal         |         | •            | KPI                     | Validation                   |                 | Dyna         | mic testing      |                 |                    |
| My Team Appraisal      |         | •            | Generic                 | How long are you working     | on this project | Tell u       | ıs about ypur j  | project details | and p              |
| Appraisal History      |         | •            | KRA                     | test question                |                 |              |                  |                 |                    |
| Feedforward            | •       | •            | KRA                     | Explain at high level projec | ts that you     | Expla        | ain at high leve | l projects that | you                |

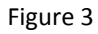

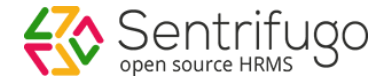

- a. Click Appraisals in the top menu
- b. Click **Configuration** on the left menu panel
- c. Click Questions in the submenu
- d. Click +Add button on the right side

| Dashboard Self Service | Servic | e Request | HR        | Appraisals                        | Talent Acquisition            | Background Check | Organization | Analytics | Site Config | More 🔻 |
|------------------------|--------|-----------|-----------|-----------------------------------|-------------------------------|------------------|--------------|-----------|-------------|--------|
| Configuration          | •      |           |           |                                   |                               |                  |              |           |             |        |
| Parameters             | •      | Home > A  | opraisals | <ul> <li>Configuration</li> </ul> | Questions      Add            |                  |              |           |             | 🕜 Help |
| a Questions            |        | Paramete  | r* 🛑      | е                                 |                               |                  |              |           |             |        |
| Skills                 |        | Select P  | arameter  | V Add Decemptor                   | f                             |                  |              |           |             |        |
| Ratings                |        |           |           | Add Parameter                     | !                             |                  |              |           |             |        |
| Initialize Appraisal   |        | Question  | @• 🗕      | g                                 | Description                   | <b>–</b> h       |              |           |             |        |
| Manager Appraisal      |        |           |           |                                   |                               |                  |              |           |             |        |
| Manager Status         |        |           |           |                                   | 200 characters remaining (200 | maximum)         |              |           |             |        |
| Employee Status        |        |           | NEW OU    |                                   | — i                           |                  |              |           |             |        |
| Self Appraisal         |        |           |           |                                   |                               |                  |              |           |             |        |
| My Team Appraisal      |        | j         |           |                                   |                               |                  |              |           |             |        |
| Appraisal History      | •      | SAVE      | Cancel    |                                   |                               |                  |              |           |             |        |
| Feedforward            | •      |           | I         |                                   |                               |                  |              |           |             |        |
|                        |        |           |           |                                   | Figure                        | 4                |              |           |             |        |

- e. Select a parameter from dropdown
- f. Add other parameter
- g. Enter the question
- h. Provide description
- i. Click ADD NEW QUESTION to add a new question
- j. Click SAVE button

# How do I add Skills?

Skills are the skill set that enhances the Employee's profile.

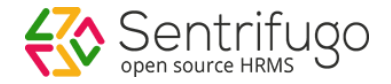

| Dashboard Self Service | Servic | e Request | HR        | Appraisals      | Talent Acquisition | Background Check | Organization | Analytics | Site Config | More 🔻           |
|------------------------|--------|-----------|-----------|-----------------|--------------------|------------------|--------------|-----------|-------------|------------------|
| Configuration b        | •      |           |           | а               |                    |                  |              |           |             |                  |
| Parameters             | •      | Home > A  | opraisals | • Configuration | > Skills           |                  |              |           | 🕜 Help      | Pin to shortcuts |
| Questions              |        | Skills    |           |                 |                    |                  |              |           | d           | + Add 😋 🔎        |
| ≌ Skills C             |        | Action    |           | Skill           |                    |                  | Description  |           |             |                  |
| Ratings                |        | •         |           | fg              |                    |                  |              |           |             |                  |
| Initialize Appraisal   |        | 0         |           | sfd             |                    |                  |              |           |             |                  |
| Manager Appraisal      |        | -         |           | 514             |                    |                  |              |           |             |                  |
| Manager Status         |        | •         |           | development     |                    |                  |              |           |             |                  |
| Employee Status        |        | •         |           | Testing         |                    |                  |              |           |             |                  |
| Self Appraisal         |        | cρ        |           |                 | Becord             | s per page 20 🔻  |              |           |             |                  |
| My Team Appraisal      |        | 0 /2      |           |                 | neoora.            |                  |              |           |             |                  |
|                        |        |           |           |                 | Figuro 5           |                  |              |           |             |                  |

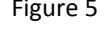

- a. Click **Appraisals** in the top menu
- b. Click **Configuration** on the left menu panel
- c. Click Skills in the submenu
- d. Click +Add button on the right side

| Dashboard Self Service | Service Reques | t HR      | Appraisals        | Talent Acquisition            | Background Check | Organization | Analytics | Site Config | More 🔻 |
|------------------------|----------------|-----------|-------------------|-------------------------------|------------------|--------------|-----------|-------------|--------|
| Configuration          | •              |           |                   |                               |                  |              |           |             |        |
| Parameters             | Home           | Appraisal | s > Configuration | > Skills > Add                |                  |              |           |             | Help   |
| Questions              | Skill 🤇        | *         | — е               | Description                   | f                |              |           |             |        |
| <b>ນ</b> Skills        |                |           |                   |                               |                  |              |           |             |        |
| Ratings                |                |           |                   | 200 characters remaining (200 | maximum)         |              |           |             |        |
| Initialize Appraisal   | SAV            | Cancel    |                   |                               |                  |              |           |             |        |
| Manager Appraisal      | g              |           |                   |                               |                  |              |           |             |        |
| Manager Status         |                |           |                   |                               |                  |              |           |             |        |
|                        |                |           |                   |                               |                  |              |           |             |        |

Figure 6

- e. Enter the skill
- f. Provide description if necessary
- g. Click SAVE button

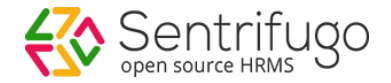

# How do I add Ratings?

You can add Ratings after completing the first step of Initialize Appraisal. This option is only for editing existing Ratings, provided Employees have not initiated the self-appraisal process

Ratings are defined for each business unit or department. The rating scales **1-5** and **1-10** are available in Sentrifugo.

Please refer Figure 7

| Dashboard        | Self Service | Service | e Request | HR         | Appraisals        | Talent Acquisition | Background Check | Organization | Analytics     | Site Config | More 🔻             |
|------------------|--------------|---------|-----------|------------|-------------------|--------------------|------------------|--------------|---------------|-------------|--------------------|
| Configuration    | b            | •       |           |            | а                 |                    |                  |              |               |             |                    |
| Parameters       |              | •       | Home > /  | Appraisals | > Configuration > | Ratings            |                  |              |               | 🕜 Help      | 🖻 Pin to shortcuts |
| Questions        |              |         | Rating    | s          |                   |                    |                  |              |               | d           | + Add C 🔎          |
| Skills           |              |         | Action    |            | Appraisal Period  | Business Unit      | Department       | Rating Type  | Appraisal Sta | tus Proce   | ess Status         |
| ≌ Ratings (      |              |         | • 🗹       |            | Q2 Appraisal, 201 | 8 Asiaglobal       | Human Resource   | 1-5          | Open          | Enab        | led to Employees   |
| Initialize Appra | isal         |         | •         |            | Q1 Appraisal, 201 | 7 Asiaglobal       | QualityAssurance | 1-5          | Open          | Enab        | led to Employees   |
| ManauPI ADDIa    |              |         |           |            |                   | Figure 7           | ,                |              |               |             |                    |

- a. Click **Appraisals** in the top menu
- b. Click **Configuration** on the left menu panel
- c. Click **Ratings** in the submenu
- d. Click Edit icon on the right side

| Configuration       | •         |                             |                        |                |                 |                  |
|---------------------|-----------|-----------------------------|------------------------|----------------|-----------------|------------------|
| Parameters          | •         | Home > Appraisals > Configu | ation > Ratings > Edit |                |                 | 🕜 Help           |
| Questions           |           | Business Unit 🗕 🗕 e         | Department             | <b>_</b> f     |                 |                  |
| Skills              |           | Middle East                 | ✓ Assembling           | ~              |                 |                  |
| Ratings             |           |                             |                        |                |                 |                  |
| nitialize Appraisal |           |                             |                        |                | Quarterly App   | raisal (Q1), 201 |
| Manager Appraisal   |           | Rating Value *              | Rating Text 😮 *        | Rating Value * | Rating Text 🕐 * | _                |
| Manager Status      |           | 1                           | poor                   | 2              | average         |                  |
| Employee Status     |           |                             |                        |                |                 |                  |
| Self Appraisal      |           | Rating Value *              | Rating Text 😮 *        | Rating Value * | Rating Text 😮 * |                  |
| My Team Appraisal   |           | 3                           | good                   | 4              | very good       |                  |
| Appraisal History   | •         |                             |                        |                |                 |                  |
| Feedforward         | •         | Rating Value *              | Rating Text 🕐 *        |                |                 |                  |
|                     |           | 5                           | Excellent              |                |                 |                  |
| snortcuts           |           | h                           |                        |                |                 |                  |
| 🛃 🛍 🗳               | <b>\$</b> | UPDATE Cancel               |                        |                |                 |                  |
|                     | •4        |                             |                        |                |                 |                  |
|                     |           |                             | Figure                 | 8              |                 |                  |

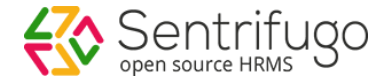

- e. Select a Business Unit from the dropdown list
- f. Select a Department from the dropdown list
- g. Provide rating text for each rating value
- h. Click **UPDATE** to save the ratings

After configuring the essential details, the next step is the initialization of the appraisal process.

# How do I Initialize an Appraisal process?

Please refer Figure 9

| Dashboard Self Servi         | ice S | ervice | Request   | HR        | Appraisals             | Talent Acquisition | on Backgroun   | d Check Org  | janization | Analytics | Site Config | More 🔻              |
|------------------------------|-------|--------|-----------|-----------|------------------------|--------------------|----------------|--------------|------------|-----------|-------------|---------------------|
| Configuration                | Þ     |        |           |           | а                      |                    |                |              |            |           |             |                     |
| 🛚 Initialize Appraisal 🛛 🏼 🌡 |       | •      | Home > A  | ppraisals | s > Initialize Apprais | sal                |                |              |            |           | 🕜 Help      | 🖆 Pin to shortcuts  |
| Manager Appraisal            |       |        | Initializ | e App     | raisal                 |                    |                |              |            |           | С           | + Add C 🔎           |
| Manager Status               |       |        | Action    |           | Business Unit          | Department         | Financial Year | Appraisal Mo | de Period  | Appraisal | Status P    | rocess Status       |
| Employee Status              |       |        |           |           |                        |                    |                |              |            |           |             |                     |
| Self Appraisal               |       |        | • 2       |           | Asiaglobal             | asdf               | 2019-2019      | Quarterly    | Q1         | Open      | Ir          | progress            |
| My Team Appraisal            |       |        | • 🗹       |           | Middle East            | Assembling         | 2016-2017      | Quarterly    | Q1         | Open      | Ir          | progress            |
| Appraisal History            | •     |        | • 🗹       |           | Asiaglobal             | Human Resource     | 2017-2018      | Quarterly    | Q2         | Open      | E           | nabled to Employees |
| Feedforward                  | •     |        | • 🗹       |           | No Business Unit       | tes                | 2016-2017      | Quarterly    | Q1         | Open      | Ir          | progress            |
| Shortcuts                    |       |        | • 🗹       |           | Asiaglobal             | QualityAssurance   | 2016-2017      | Quarterly    | Q1         | Open      | E           | nabled to Employees |

Figure 9

- a. Click Appraisals in the top menu
- b. Click Initialize Appraisal on the left menu panel
- c. Click +Add button

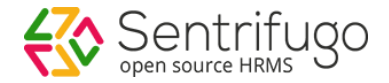

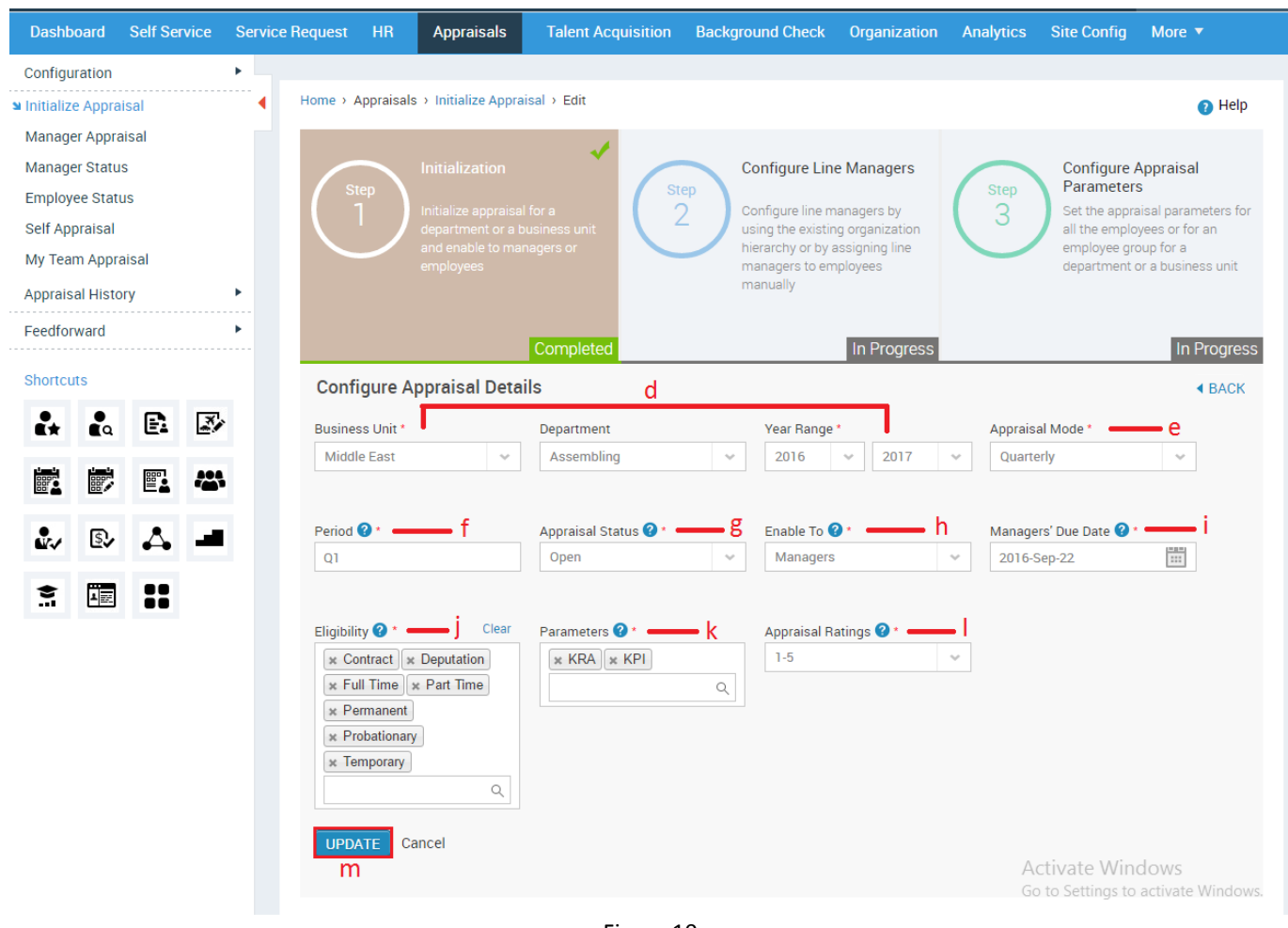

Figure 10

### Step 1: Initialization

- d. Enter the required details (Business Unit, Department, Year Range)
- e. There are 3 appraisal modes available: Quarterly (Q1, Q2, Q3, Q4), Half-Yearly (H1, H2), Yearly
- f. Period will be populated automatically depending on the appraisal mode you have selected
- g. Appraisal Status is by default 'Open' in Initialize appraisal
- h. Select an option in 'Enable To' dropdown. You can enable to Managers/Employees
- i. Based on the Enable To option, set a due date for the Employees/Managers to submit the appraisal details
- j. Select one or more eligibility criteria (Employees who are eligible for the appraisal process)
- k. Select parameter(s)
- I. Select a Ratings range (1-5 or 1-10)
- m. Click SAVE button to initialize appraisal for a Business Unit/Department

You will need to define the ratings before you proceed to Step 2.

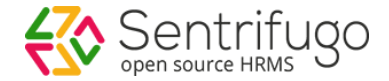

Ratings not added for the appraisal. <u>Click here to configure ratings</u>.

Figure 11

a. Click here to provide text to represent the rating numbers

Please refer section How do I add Ratings? to find out how to provide rating text.

### Step 2: Configure Line Managers

Once the appraisal process is initiated for a Business Unit/Department, the Line Managers must be configured to evaluate the Employees' appraisal.

The Line Managers can be configured in two ways:

#### 1. Choose by Organization Hierarchy

- Establish appraisal process as per the organization hierarchy where the Line Managers will be the same as the Reporting Managers
- Define the number of appraisal levels and assign Line Managers to the Employees
- Save the configuration to apply to the selected department or business unit

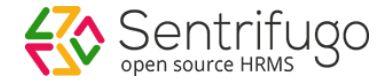

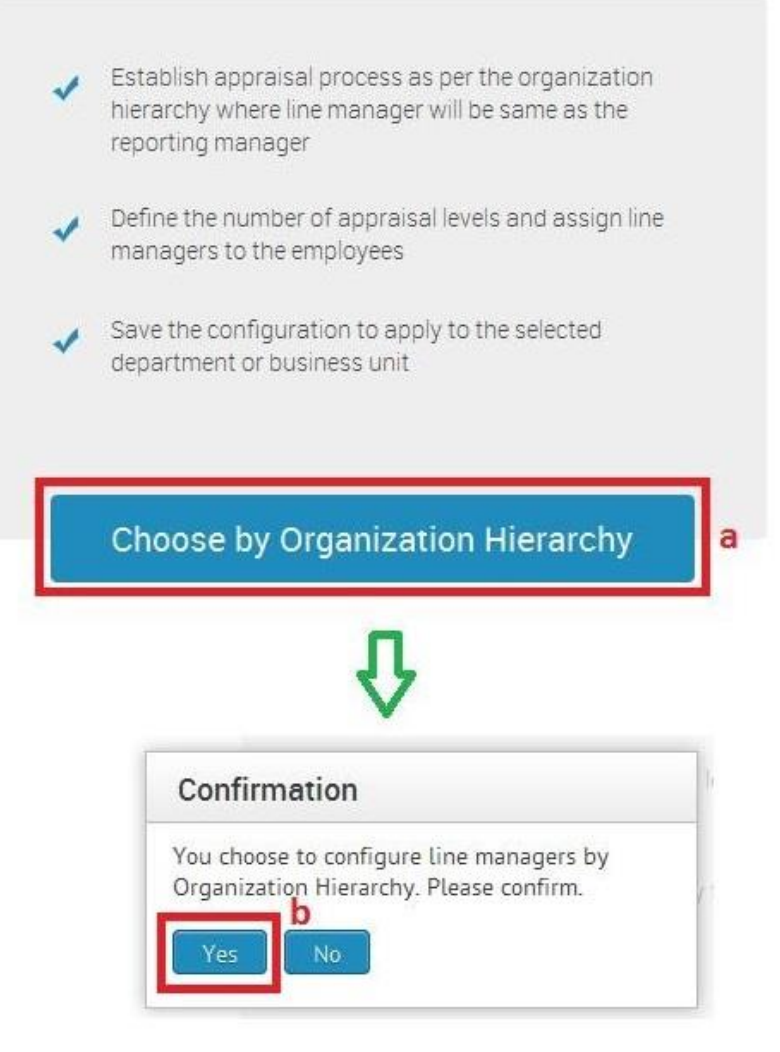

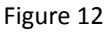

### a. Click Choose by Organization Hierarchy button

A small confirmation window will appear.

b. Click Yes button

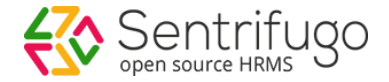

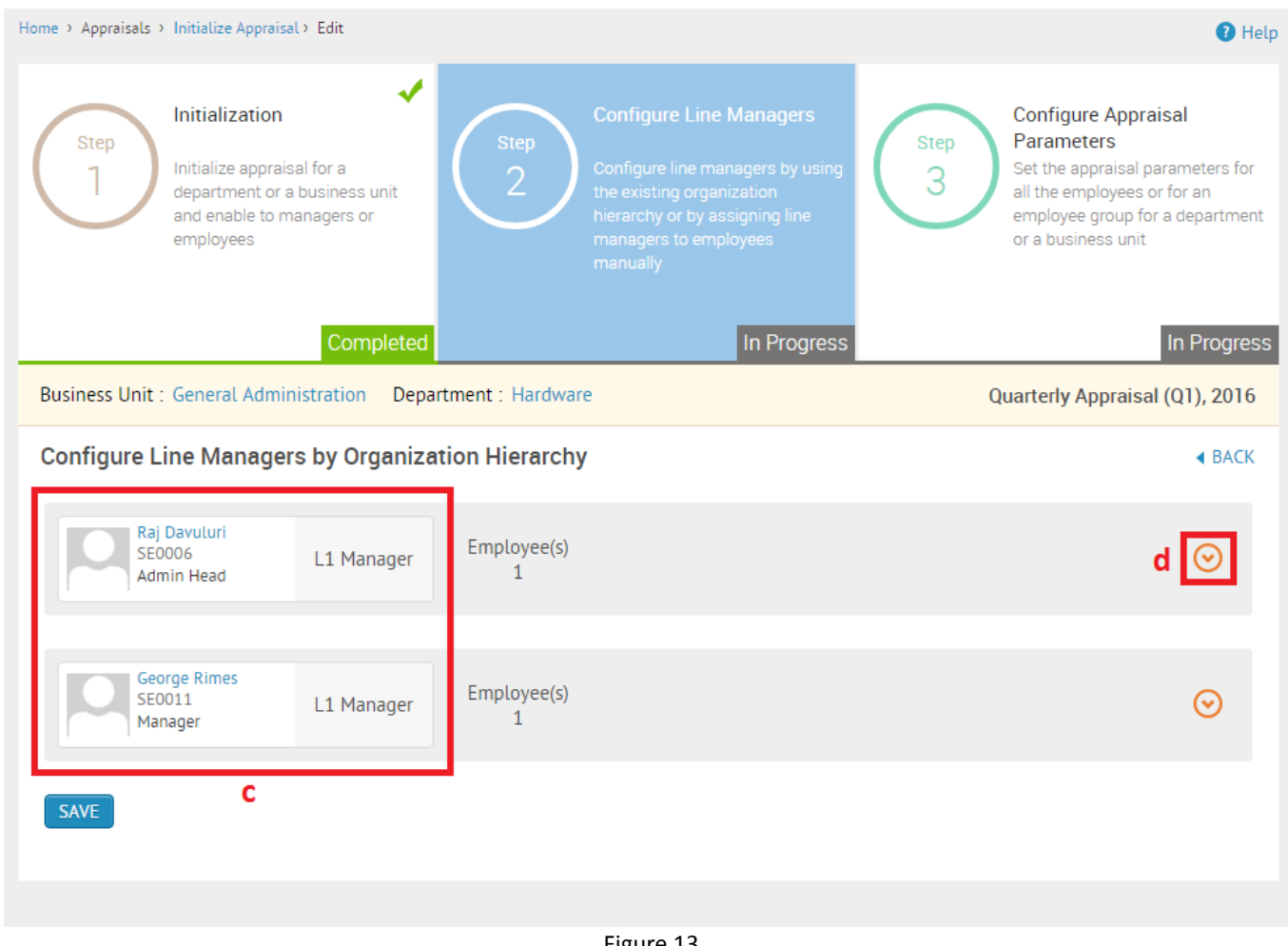

Figure 13

- c. Manager(s)' names will be displayed
- d. Click here to view the Employees reporting to the displayed Managers

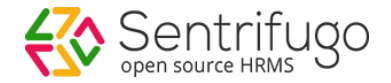

| Home > Appraisals > Initialize Appraisal > Edit                                                                                        |                                                                                                    | Help                                                                                                    |
|----------------------------------------------------------------------------------------------------|----------------------------------------------------------------------------------------------------|----------------------------------------------------------------------------------------------------|
| Step       Initialization         1       Initialize appraisal for a department or a business unit and enable to managers or employees | Configure Line Managers<br>2<br>Configure line managers by using<br>the existing organization<br>hierarchy or by assigning line<br>managers to employees<br>manually | Step       Configure Appraisal         3       Parameters         3       Set the appraisal parameters for all the employees or for an employee group for a department or a business unit |
| Rusiness Unit : General Administration Dena                                                                                            | In Progress                                                                                                    | In Progress                                                                                                    |
| Ounfinger Line Manager by Organization                                                                                                 | eine Hinnenher                                                                                                    |                                                                                                    |
| Configure Line Managers by Organiza                                                                                                    | ation Hierarchy                                                                                                    | ▲ BACK                                                                                                    |
| Raj Davuluri<br>SE0006<br>Admin Head                                                                                                   | Employee(s)<br>1                                                                                                    | $\odot$                                                                                                    |
| Employees under L1 Manager                                                                                                    | Config                                                                                                    | ure Line Managers                                                                                                    |
| George Rimes<br>(SE0011)<br>Manager                                                                                                    | Select Ap                                                                                                    | praisal Levels <b>f</b>                                                                                                    |
|                                                                                                    | L2 Manag<br>Clarissa                                                                                                    | Franco - IT Director 💌 ———————————————————————————————————                                                                                                    |
|                                                                                                    | h                                                                                                    | CANCEL                                                                                                    |

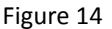

- e. The Employees reporting to the Manager will be displayed here
- f. Select the number of appraisal levels you want (We have selected '2' in this example). You can have a maximum of 5 appraisal levels.
- g. Select your L1/L2... Manager(s)
- h. Click SAVE button

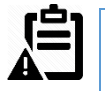

If you have only 1 appraisal level, then you don't need to select any appraisal level. Click **SAVE** button to proceed to the next step.

### 2. Assign Line Managers to Employees

- Define the number of appraisal levels
- Determine the Line Managers as per the selected appraisal levels
- Add or remove Employees based on the selected Line Managers

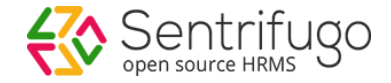

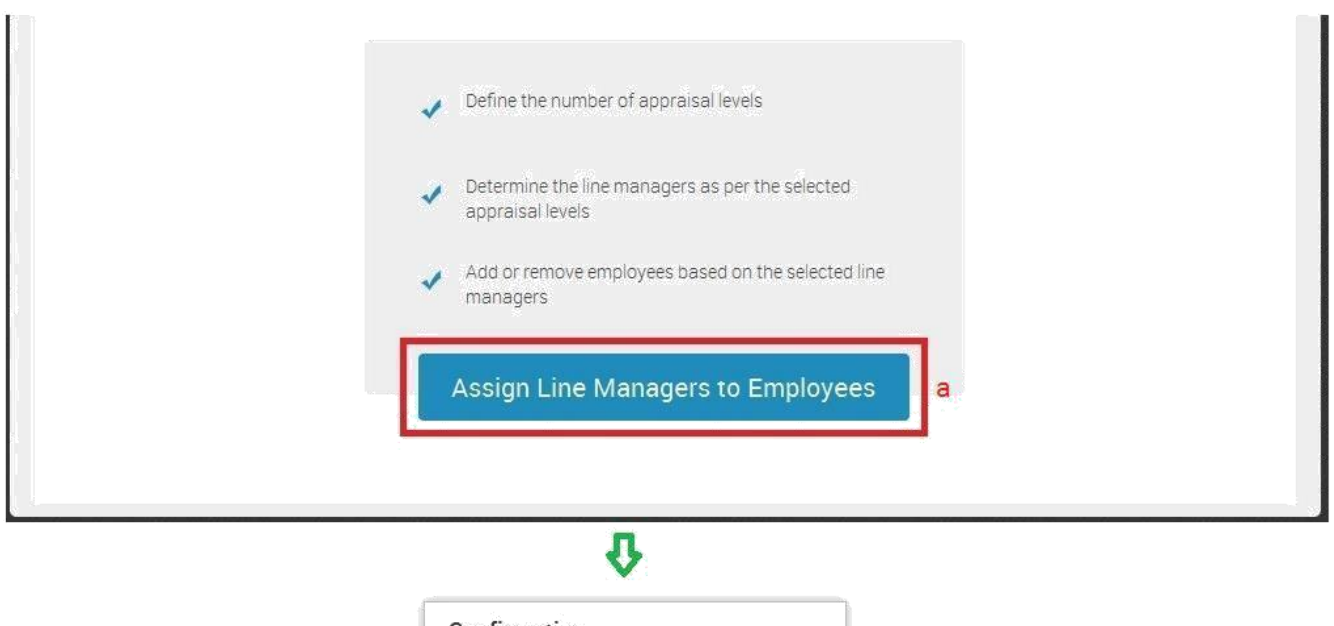

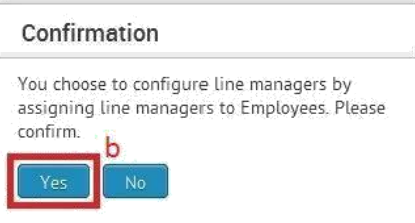

Figure 15

### a. Click Assign Line Managers to Employees

A small confirmation window will open

b. Click Yes button

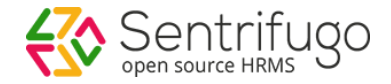

| Home > Appresisels > Initialize Appresial > Edit                                                                                                    |                                                                                                    | O He                                                                                                    |
|----------------------------------------------------------------------------------------------------|----------------------------------------------------------------------------------------------------|----------------------------------------------------------------------------------------------------|
| Step<br>Initialization<br>Initialize appraisal for a department or a business unit and enable to<br>managers or employees                                                                                                    | Step<br>2<br>Configure Line Managers<br>Configure line managers by using the existing organization nerarchy or<br>by assigning line managers to employee manually | Step<br>3<br>Set the appraisal parameters for all the employees or for an employee<br>group for a department or a business unit |
| Business Unit : Brooklyn Department : IT                                                                                                    | in Progress                                                                                                    | Quarterly Appraisal (Q1), 2015                                                                                                  |
| Configure Line Managers                                                                                                    |                                                                                                    | 4 BACK                                                                                                    |
| +Add Line Managers C                                                                                                    |                                                                                                    |                                                                                                    |
| Select Appraisal Levels<br>2<br>Li Manager<br>Micheal John<br>Employees (Click on an employee to add to group)<br>Search Employee<br>BerPPO011<br>BerPPO011<br>For provide the second second seco | e<br>Employees (Click on an employee to remove)<br>Search Employee<br>Q<br>taster tester<br>EMPPODIO                                                              |                                                                                                    |
|                                                                                                    | Figure 16                                                                                                    |                                                                                                    |

- c. Click +Add Line Managers
- d. Select the number of appraisal levels
- e. Based on the number of appraisal levels, select the Line Managers
- f. Employees are displayed on the bottom left
- g. Click on the Employee(s) on the left side to select them for the appraisal process
- h. Click SAVE button

### Step 3: Configure Appraisal Parameters

Configure the appraisal parameters after configuring the Line Managers. Here, the appraisal process can be made applicable to all Employees of the **Business Unit** or **Customized Employee Groups**. This step can be done in two ways:

### 1. All Employees

- Questions created for the selected parameters in initialization step will be displayed
- Choose or add questions to be enabled to all Employees for the selected business unit or department
- Choose ratings and/or comments for each question by Line Manager and Employee

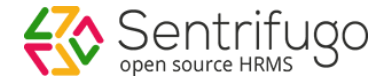

| Step<br>1<br>Initialization<br>Initialize appraisal for<br>department or a busin<br>and enable to manage<br>employees | ss unit<br>s or Configure Line Managers<br>Configure line managers by using<br>the existing organization hierarchy<br>or by assigning line managers to<br>employees manually                                                                                                    | Configure Appraisal<br>Parameters<br>Set the appraisal parameters for<br>all the employees or for an<br>employee group for a department<br>or a business unit |
|----------------------------------------------------------------------------------------------------|----------------------------------------------------------------------------------------------------|----------------------------------------------------------------------------------------------------|
| Business Unit : Sancta Clara                                                                                          | cmpleted Completed Q                                                                                                    | In Progress<br>uarterly Appraisal (Q2) , 2015                                                                                                    |
|                                                                                                    | <ul> <li>Questions created for the selected parameters in initialization step will be displayed</li> <li>Choose or add questions to be enabled to all employees for the selected business unit or department</li> <li>Choose ratings and/or comments for each question by line manager and employee</li> </ul> | < BACK                                                                                                    |
|                                                                                                    | All Employees                                                                                                    | <b>a</b>                                                                                                    |
|                                                                                                    | Confirm                                                                                                    |                                                                                                    |
|                                                                                                    | You choose to set the appraisal parameters to<br>All employees. Please confirm.                                                                                                    |                                                                                                    |
|                                                                                                    | Figure 17                                                                                                    |                                                                                                    |

### a. Click All Employees

A small confirmation window will open

## b. Click Yes button

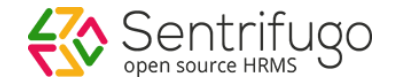

| ne > Appraisals > Initialize Apprais                             | sal > Edit                                                                           |                                                                                                    | O He                                                                                                    |
|------------------------------------------------------------------|--------------------------------------------------------------------------------------|----------------------------------------------------------------------------------------------------|----------------------------------------------------------------------------------------------------|
| Step<br>1 Initialization<br>Initialize apprai<br>and enable to r | n<br>isal for a department or a business unit.<br>managers or employees<br>Completed | ine Managers<br>managers by using the existing<br>lierarchy or by assigning line managers<br>manually<br>Completed | Step<br>3<br>Configure Appraisal Parameters<br>Set the appraisal parameters for all the employees or<br>for an employee group for a department or a<br>business unit |
| Business Unit : Brooklyn D                                       | lepartment : IT                                                                      |                                                                                                    | Quarterly Appraisal (Q1), 2015                                                                                                    |
| Configure Questions F                                            | or All Employees                                                                     |                                                                                                    | <ul> <li>▲ BACK</li> </ul>                                                                                                    |
| All   Selected                                                   |                                                                                      |                                                                                                    | g + Add New Question                                                                                                    |
| Check All d                                                      | Questions                                                                            | Manager Comments     Employee Comments                                                                             | <ul><li>Manager Ratings</li><li>Employee Ratings</li></ul>                                                                                                    |
| C                                                                | Verification                                                                         | Manager Comments     Employee Comments                                                                             | <ul> <li>Manager Ratings</li> <li>Employee Ratings</li> </ul>                                                                                                    |
|                                                                  | Explain about new technologies that you have learned?<br>How you achieve your goals? | Manager Comments  Comments                                                                                         | <ul> <li>Manager Ratings</li> <li>Employee Ratings</li> </ul>                                                                                                    |
| SAVE & INITIALIZE SAV                                            | /E & INITIALIZE LATER DISCARD                                                        |                                                                                                    |                                                                                                    |

Figure 18

c. Select Questions individually by checking the checkbox respective to each question

Or

- d. Select all the questions by checking the Check All option in the table header
- e. Enable Manager/Employee Comments or Manager/Employee Ratings for a specific question. Enabling any option will allow Manager/Employee to provide Ratings and/or Comments.

#### Or

- f. Enable Manager/Employee Comments or Manager/Employee Ratings for all questions. Enabling any option will allow Manager/Employee to provide Ratings and/or Comments.
- g. Click +Add New Question option to add more questions to the appraisal process
- h. Click SAVE & INITIALIZE button to initialize the appraisal

### Or

i. Click SAVE & INITIALIZE LATER button to only save the appraisal details

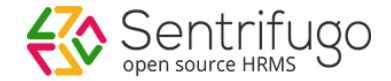

#### 2. Customized Employee Groups

- Apply appraisal parameters by grouping Employees
- Choose or add questions to be enabled to all Employees for the selected business unit or department
- Choose ratings and/or comments for each question by Line Manager and Employee

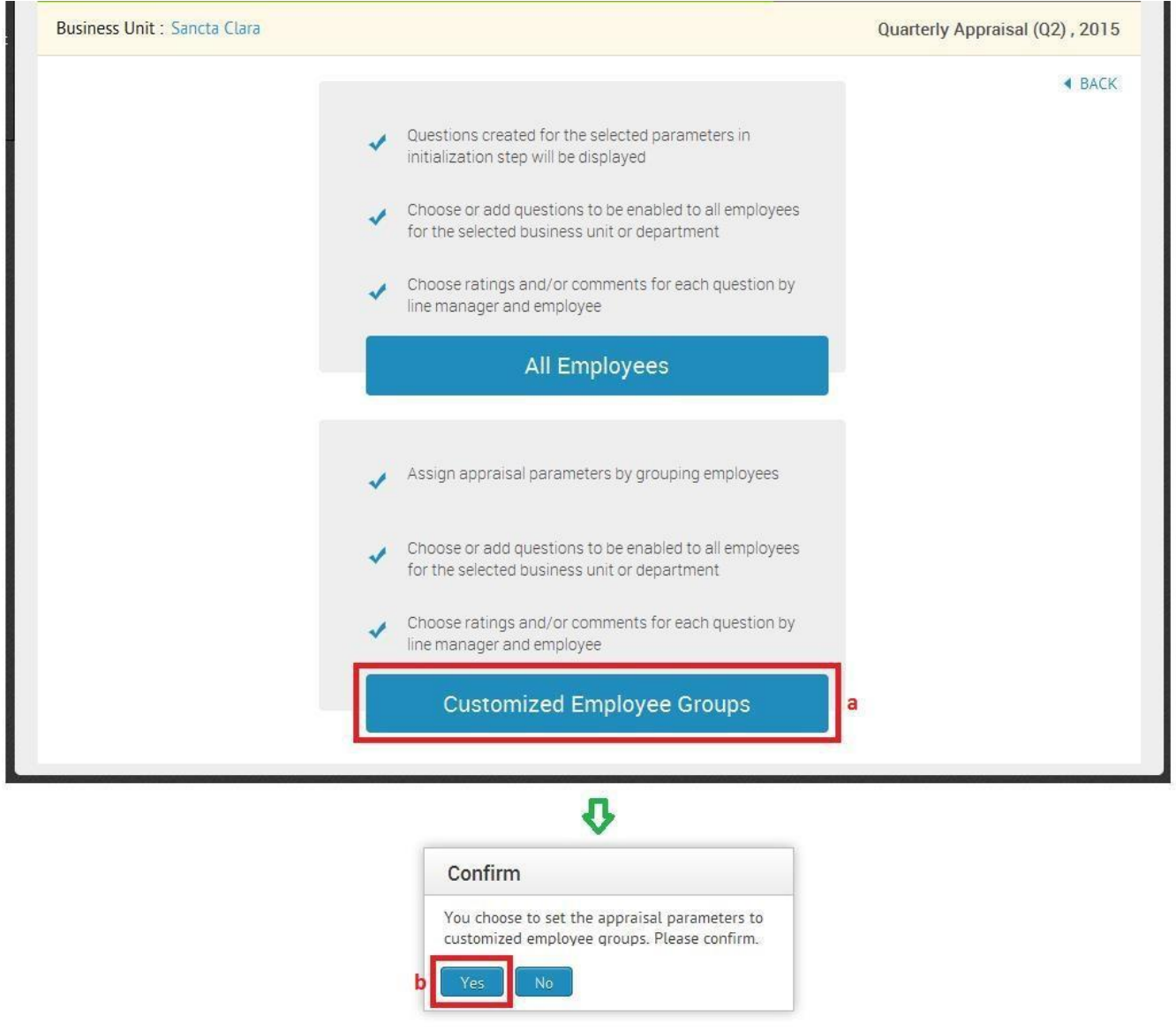

Figure 19

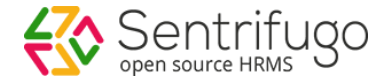

a. Click Customized Employee Groups

A small confirmation window will open

b. Click Yes button

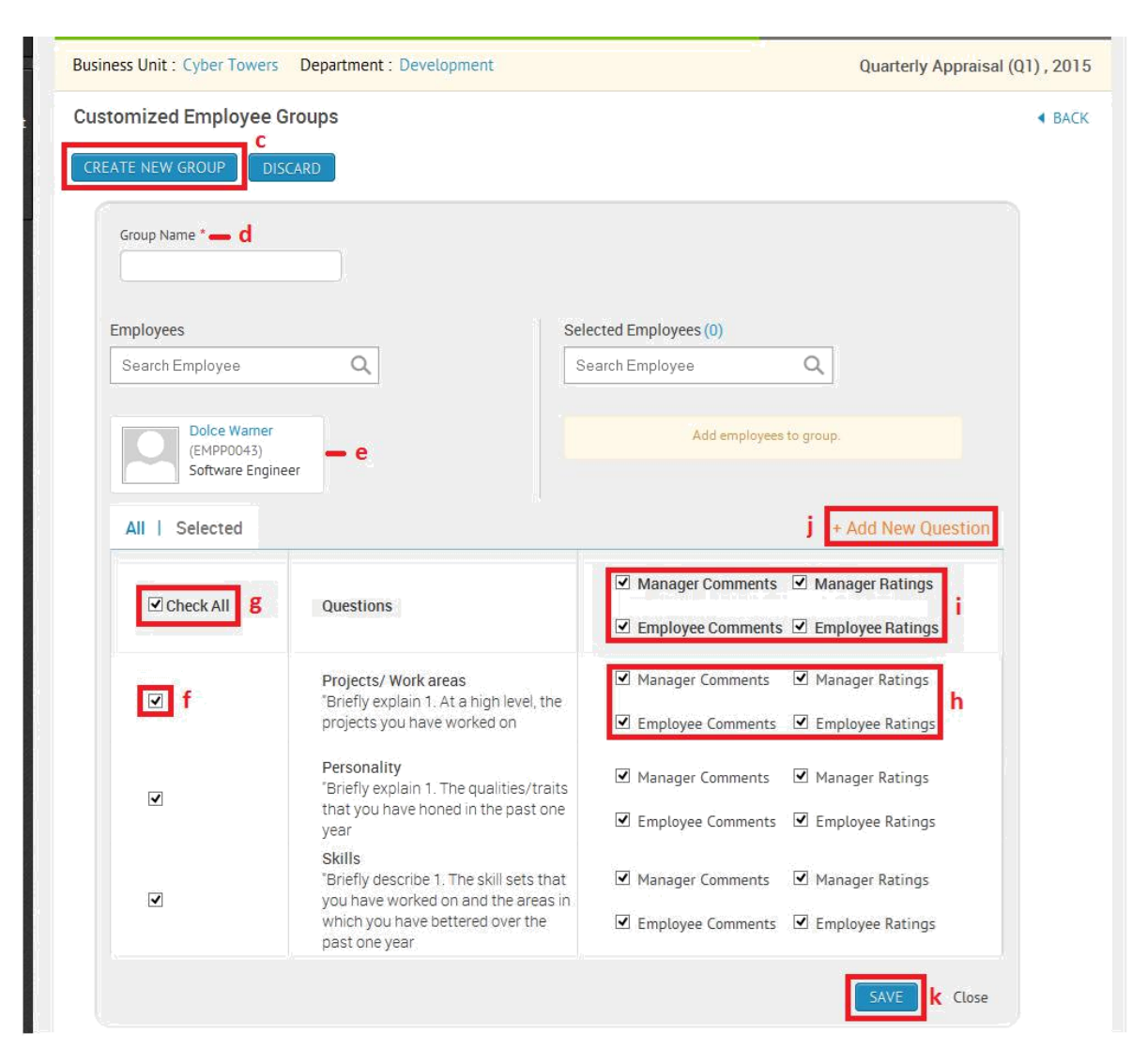

Figure 20

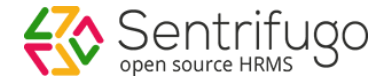

- c. Click CREATE NEW GROUP button
- d. Enter group name
- e. Select Employees applicable for the appraisal process
- f. Select questions individually

Or

g. Select all the questions by selecting Check All

h. Enable Manager/Employee Comments or Manager/Employee Ratings for a specific question. Enabling any option will allow Manager/Employee to provide Ratings and/or Comments.

### Or

- i. Enable Manager/Employee Comments or Manager/Employee Ratings for all questions. Enabling any option will allow Manager/Employee to provide Ratings and/or Comments.
- j. Click +Add New Question option to add more questions to the appraisal process
- k. Click SAVE button

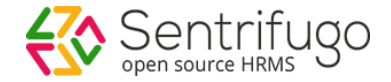

| Step<br>1<br>Initialize appraisal for a<br>department or a business unit<br>and enable to managers or<br>employees<br>Completed | Configure Line Managers<br>Configure line managers by using<br>the existing organization hierarchy<br>or by assigning line managers to<br>employees manually<br>Completed | Configure Appraisal<br>Parameters<br>Set the appraisal parameters for<br>all the employees or for an<br>employee group for a departme<br>or a business unit |
|----------------------------------------------------------------------------------------------------|----------------------------------------------------------------------------------------------------|----------------------------------------------------------------------------------------------------|
| usiness Unit : Banajara Hills                                                                                                   |                                                                                                    | Quarterly Appraisal (Q1) , 201                                                                                                    |
| ustomized Employee Groups                                                                                                    |                                                                                                    | ▲ BAC                                                                                                    |
| Employees Questions<br>2 2<br>INITIALIZE INITIALIZE LATER DISCARD                                                               |                                                                                                    |                                                                                                    |
| l m                                                                                                    |                                                                                                    |                                                                                                    |
| a <b>l</b>                                                                                                    | •                                                                                                    |                                                                                                    |
| m                                                                                                    | Confirm                                                                                                    |                                                                                                    |

Figure 21

- I. Upon saving the appraisal parameters, click INITIALIZE button to initialize the appraisal process
- m. Click INITIALIZE LATER button to only save the appraisal process
- n. Click Yes button in the confirmation box to initialize the appraisal

# How do I undo/discard Line Manager Configuration?

You can discard the Line Managers' configuration after saving the appraisal process in **Step 2**.

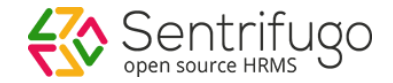

| Home > Performance Appraisal > Initialize Ap                                                                       | opraísal > Edit            |                    |                                                                                                    | 8 Help                                                                                                    |
|----------------------------------------------------------------------------------------------------|----------------------------|--------------------|----------------------------------------------------------------------------------------------------|----------------------------------------------------------------------------------------------------|
| Step<br>1 Initialization<br>Initialize appraisal for<br>department or a busis<br>and enable to manage<br>employees | ra<br>ness unit<br>ners or | Step<br>2          | Configure Line Managers<br>Configure line managers by using<br>the existing organization hierarchy<br>or by assigning line managers to<br>employees manually | Step<br>3<br>Configure Appraisal<br>Parameters<br>Set the appraisal parameters for<br>all the employees or for an<br>employee group for a department<br>or a business unit |
|                                                                                                    | Completed                  |                    | Completed                                                                                                    | In Progress                                                                                                    |
| Business Unit : Sancta Clara                                                                                       |                            |                    |                                                                                                    | Quarterly Appraisal (Q0), 2015                                                                                                    |
| Configure Line Managers by                                                                                         | y Organizatio              | n Hierarchy        |                                                                                                    | ▲ BACK                                                                                                    |
| Reporting Manager<br>EMPP0002<br>Manager                                                                           | .1 Manager                 | Employees<br>1     | Appraisal Levels<br>1                                                                                                    | Edit Discard 📀                                                                                                    |
| Reporting Manager<br>EMPP0003<br>Manager                                                                           | .1 Manager                 | Employees<br>1     |                                                                                                    | $\odot$                                                                                                    |
|                                                                                                    |                            |                    |                                                                                                    |                                                                                                    |
|                                                                                                    |                            |                    |                                                                                                    |                                                                                                    |
|                                                                                                    |                            |                    | OR                                                                                                    |                                                                                                    |
| Business Unit : Sancta Clara                                                                                       |                            |                    |                                                                                                    | Quarterly Appraisal (Q0), 2015                                                                                                    |
| Configure Line Managers                                                                                            |                            |                    |                                                                                                    | ▲ BACK                                                                                                    |
| +Add Managers                                                                                                    |                            |                    |                                                                                                    |                                                                                                    |
| Reporting Manager<br>EMPP0002<br>Manager                                                                           | 1 Manager                  | Appraisal Lev<br>1 | els Employees<br>1                                                                                                    | Edit   Discard 😔                                                                                                    |
|                                                                                                    |                            |                    |                                                                                                    |                                                                                                    |

Figure 22

a. Click **Discard** option to remove the Line Manager configurations

# How do I set additional appraisal questions as a Manager?

In the first step of Initialize appraisal, if the appraisal is enabled to the Managers, then Managers can set questions in addition to the ones initially added by the HR/Management. Once the parameters are set, Managers can create Employee groups and apply the appraisal parameters to the group.

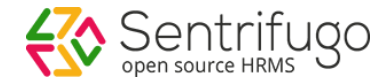

| Sentrifugo                        |         | Create New 🔻    |                        |                        |                |                |           | a 🖸              | Anderson Neo 🔻 |
|-----------------------------------|---------|-----------------|------------------------|------------------------|----------------|----------------|-----------|------------------|----------------|
| Dashboard Self Service            | Service | Request HR      | Appraisals T           | alent Acquisition Ba   | ckground Check | Organization   | Analytics | Site Config M    | ore 🔻          |
| Configuration                     | •       |                 | b                      |                        |                |                |           |                  |                |
| Initialize Appraisal              | •       | Home > Appraisa | ls > Manager Appraisal |                        |                |                | •         | Help 🛛 🔥 Unpin   | from shortcuts |
| Manager Appraisal                 |         | Manager Ap      | praisal                |                        |                |                |           |                  | C D            |
| Manager Status                    |         | Action          | Business Unit          | Department             | Financial Year | Appraisal Mode | Period    | Appraisal Status | Process Sta    |
| Employee Status<br>Self Appraisal |         | <b>⊚</b> ⊠ d    | Global Systems India   | Development            | 2017-2018      | Quarterly      | QI        | Open             | Enabled to I   |
| My Team Appraisal                 |         | •               | Global Systems India   | Qulity                 | 2018-2019      | Yearly         | Yearly    | Force Closed     | Enabled to E   |
| Appraisal History                 | •       | •               | Global Systems India   | Development            | 2016-2017      | Yearly         | Yearly    | Closed           | Enabled to E   |
| Feedforward                       | •       | •               | Global Systems India   | Human Resource         | 2015-2016      | Yearly         | Yearly    | Closed           | Enabled to I   |
| Shortcuts                         |         | •               | Global Systems India   | Qulity                 | 2017-2018      | Yearly         | Yearly    | Closed           | Enabled to I   |
|                                   |         | • 2             | Orange Blossom         | Information Technology | 2015-2015      | Quarterly      | Q1        | Open             | Enabled to I   |
|                                   |         | •               | Global Systems India   | Qulity                 | 2016-2017      | Yearly         | Yearly    | Closed           | Enabled to I   |
| 📰 🛟 🗐 🕹                           |         | •               | Global Systems India   | Qulity                 | 2015-2016      | Yearly         | Yearly    | Closed           | Enabled to E   |

Figure 23

- a. Login as a Manager
- b. Click **Appraisals** in the top menu
- c. Click Manager Appraisal on the left menu panel
- d. Click Edit icon against an appraisal process

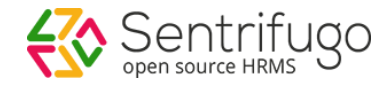

| ness Unit                                                                                                    | Jublee Hills                                                                                                    | Department                                                                             |                                                                                                    |
|----------------------------------------------------------------------------------------------------|----------------------------------------------------------------------------------------------------|----------------------------------------------------------------------------------------|----------------------------------------------------------------------------------------------------|
| raisal Mode                                                                                                    | Half yearly                                                                                                    | From Year                                                                              | 2014                                                                                                    |
| /ear                                                                                                    | 2015                                                                                                    | Period                                                                                 | H1                                                                                                    |
| us                                                                                                    | Open                                                                                                    | Eligibility                                                                            | Full Time,Permanent,Probationary                                                                                                    |
| ble To                                                                                                    | Managers                                                                                                    | Parameters                                                                             | Generic                                                                                                    |
| agers Due Date                                                                                                    | 05/27/15                                                                                                    | Process Status                                                                         | Enabled to Managers                                                                                                    |
| raisal Ratings                                                                                                    | 1-5                                                                                                    |                                                                                        |                                                                                                    |
| nployees                                                                                                    | sel                                                                                                    | ected Employees (0)                                                                    |                                                                                                    |
| Search Employee<br>Employee<br>(EMPP0029)<br>Software Eng                                                                                     | gineer <b>f</b>                                                                                                    | ected Employees (0)<br>earch Employee<br>Employee 8<br>(EMPP0029)<br>Software Engineer | Q                                                                                                    |
| All   Selected                                                                                                    | gineer ] f<br>gineer ] f<br>gal Parameters for All Employees                                                                                                    | ected Employees (0)<br>earch Employee<br>Employee 8<br>(EMPP0029)<br>Software Engineer | Q         + Add New Question         g         Manager Ratings         k         ■ Employee Ratings                                                                                                    |
| Aployees<br>Search Employee<br>(EMPP0029)<br>Software Eng<br>Software Eng<br>Software Apprais<br>All   Selected<br>Check All i<br>Check All i | Image: selection of the selection of the selec | ected Employees (0)<br>earch Employee<br>(EMPP0029)<br>Software Engineer               | Image: Ratings   Image: Ratings   Image: Ratings |

Figure 24

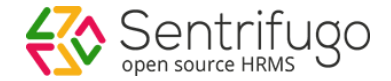

- e. Create new group (E.g., Support, Testing, Development, etc.)
- f. Add Employees to the group by clicking on an Employee
- g. Click Add New Question option to add questions for a particular group of Employees
- h. Select Questions individually

#### Or

- i. Select all the questions by selecting Check All
- j. Enable Manager/Employee Comments or Manager/Employee Ratings for a specific question. Enabling any option will allow Manager/Employee to provide Ratings and/or Comments.

#### Or

k. Select Enable Manager/Employee Comments or Manager/Employee Ratings for all questions. Enabling any option will allow Manager/Employee to provide Ratings and/or Comments.

I. Click SAVE button

Upon saving appraisal details, the Manager must **SUBMIT** the appraisal process for initialization.

# How do I enable the appraisal to Employees?

You can update the appraisal process by changing the process status from "Enable to Managers" to "Enable to Employees" and providing Employee Due Date.

| Dashboard Self Service                                                                 | Service | e Request  | HR Appraisals                | Talent Acquisition    | Background Check | k Organization | Analytics | Site Config     | More 🔻           |
|----------------------------------------------------------------------------------------|---------|------------|------------------------------|-----------------------|------------------|----------------|-----------|-----------------|------------------|
| Configuration                                                                          | •       |            | а                            |                       |                  |                |           |                 |                  |
| ≌ Initialize Appraisal b                                                               | •       | Home > App | oraisals → Initialize Apprai | sal                   |                  |                |           | 👔 Help 🛛 🕻      | Pin to shortcuts |
| Manager Appraisal                                                                      |         | Initialize | Appraisal                    |                       |                  |                |           |                 | + Add C D        |
| Manager Status                                                                         |         | A          | Dusiness Unit                | Demontry and          | Financial Vac    | Annual Made    | Devied A  | annaicel Ctatus | Drasana Chatwa   |
| Employee Status                                                                        |         | Action     | Business Unit                | Department            | Financial Year   | Appraisal Mode | Period Ap | ppraisai Status | Process Status   |
| Self Appraisal                                                                         |         | • 🗹 C      | GlobalSolutions              | SoftSolutions         | 2015-2015        | Quarterly      | Q1 OJ     | pen             | In progress      |
| My Team Appraisal                                                                      |         | • 🗹        | Orange Blossom               | InformationTechnology | 2015-2015        | Quarterly      | Q1 OJ     | pen             | Enabled to Mana  |
| Appraisal History                                                                      | •       | ср         |                              | Records               | per page 20 🔻    |                |           |                 |                  |
| Feedforward                                                                            | •       |            |                              |                       |                  |                |           |                 |                  |
| Shortcuts<br>You have not configured you<br>shortcut icons. Click here to<br>configure | ır<br>D |            |                              |                       |                  |                |           |                 |                  |

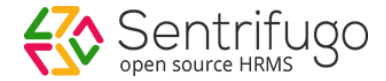

- a. Click Appraisals in the top menu
- b. Click Initialize Appraisal on the left menu panel
- c. Click Edit icon against an appraisal process

| 1 Initialize app<br>department of<br>and enable to<br>employees | raisal for a<br>or a business unit<br>o managers or | Configure li<br>the existing<br>or by assig<br>employees | ine managers by using<br>g organization hierarchy<br>ning line managers to<br>s manually | 3 Set the all the employ or a but | appraisal paramet<br>employees or for a<br>ree group for a dep-<br>siness unit |
|-----------------------------------------------------------------|-----------------------------------------------------|----------------------------------------------------------|------------------------------------------------------------------------------------------|-----------------------------------|--------------------------------------------------------------------------------|
|                                                                 | Completed                                           |                                                          | Completed                                                                                |                                   | Cor                                                                            |
| oraisal Details                                                 |                                                     |                                                          |                                                                                          |                                   |                                                                                |
| Business Unit                                                   | Business Unit 1                                     |                                                          | Department                                                                               | 122                               |                                                                                |
| Appraisal Mode                                                  | Half yearly                                         |                                                          | From Year                                                                                | 2014                              |                                                                                |
| To Year                                                         | 2015                                                |                                                          | Period                                                                                   | H2                                |                                                                                |
| Eligibility                                                     | Full Time, Permanent, Probationary                  | у                                                        | Parameters                                                                               | Generic, KRA, KP                  | ł                                                                              |
| Status                                                          | Open                                                |                                                          | Process Status                                                                           | Enabled to Mana                   | gers                                                                           |
| Appraisal Status                                                | Open 💌                                              |                                                          | Managers Due Date                                                                        | 05/20/15                          |                                                                                |
| Enable To                                                       | Enable To Employees                                 | <b>-</b> d                                               | Employee Due Date                                                                        | 05/29/15                          |                                                                                |
| Appraisal Ratings                                               | 1-5                                                 |                                                          |                                                                                          |                                   |                                                                                |

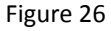

- d. Select 'Enable to Employees' in the Enable To dropdown
- e. Select a date as the Employee Due Date
- f. Click UPDATE button to enable the appraisal process to Employees

# How do I view a Manager's Status?

You (Management/HR) can view the Manager's appraisal status.

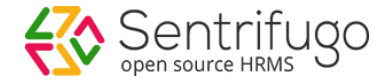

| Dashboard Self Service                                                                  | Service  | e Request            | HR                      | Appraisals        | Talent Acquisition | Backg            | round Check                 | Organization                 | Analytics | Site Config  | More 🔻              |
|-----------------------------------------------------------------------------------------|----------|----------------------|-------------------------|-------------------|--------------------|------------------|-----------------------------|------------------------------|-----------|--------------|---------------------|
| Configuration                                                                           | <u>۲</u> |                      |                         | а                 |                    |                  |                             |                              |           |              |                     |
| Initialize Appraisal                                                                    | •        | Home > F             | Performanc              | ce Appraisal > Ma | anager Status      |                  |                             |                              |           |              | 😗 Help              |
| Manager Appraisal Manager Status                                                        |          | Business<br>Orange I | Unit 💻<br>Blossom       | C                 | Department 2       | <mark>- d</mark> | Manager Appr<br>Not Complet | aisal Status 😮 Cle<br>ed 🛛 🗸 | ear       | е            |                     |
| Employee Status<br>Self Appraisal                                                       |          |                      |                         |                   |                    |                  |                             |                              |           | Quarterly Ap | opraisal (Q1), 2015 |
| Appraisal History<br>Feedforward                                                        | ><br>    |                      | adagish M<br>Not Comple | M                 | — f                |                  |                             |                              |           |              |                     |
| Shortcuts<br>You have not configured your<br>shortcut icons. Click here to<br>configure |          |                      |                         |                   |                    |                  |                             |                              |           |              |                     |
|                                                                                         |          |                      |                         |                   | Figure 2           | 7                |                             |                              |           |              |                     |

- a. Click Appraisals in the top menu
- b. Click Manager Status on the left menu panel
- c. Select the Business Unit
- d. Select the Department
- e. Select the Manager Appraisal Status if required
- f. Managers and their status will be displayed

# How do I provide Self Appraisal?

You can provide self-appraisal details such as ratings and comments. Upon completion of self-appraisal, your appraisal details will be visible to your line Managers for further ratings and comments.

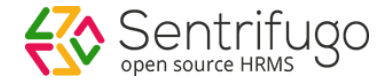

| Dashboard Self Service                                                     | Service | Request    | HR               | Appraisals         | Talent Acq     | uisition  | Background | Check | Organization    | Analytics    | Expenses                    | Assets               | Time   |
|----------------------------------------------------------------------------|---------|------------|------------------|--------------------|----------------|-----------|------------|-------|-----------------|--------------|-----------------------------|----------------------|--------|
| Configuration                                                              | •       |            |                  | а                  |                |           |            |       |                 |              |                             |                      |        |
| Initialize Appraisal                                                       | •       | Home > Ap  | opraisals        | > Self Appraisal > | Edit           |           |            |       |                 |              |                             | 0                    | Help   |
| Manager Appraisal                                                          |         |            |                  |                    |                |           |            |       |                 | Quar         | rterly Appra                | isal (Q1),           | 2015   |
| Manager Status                                                             |         |            | Aswin            | HH                 | During a line  |           | - lust     |       |                 |              | е                           | Rating Defin         | nition |
| Employee Status                                                            |         |            | empp<br>HB M     | 104                | Department -   | SoftSolut | ions       | Due D | ate : 2016-Sep- | 22           |                             | 2                    | _      |
| Self Appraisal                                                             |         |            |                  | anager             | bepartment.    | oontoonat |            |       |                 |              |                             |                      |        |
| My Team Appraisal                                                          |         | L1 Mana    | ager             |                    |                |           |            |       |                 |              |                             |                      |        |
| Appraisal History                                                          | ►<br>   | Pavan S    | S                |                    |                |           |            |       |                 |              |                             |                      |        |
| Feedforward                                                                | ►       |            |                  |                    |                |           |            |       |                 |              |                             |                      |        |
| Shortcuts                                                                  |         |            |                  |                    |                |           |            |       |                 |              |                             | Print                |        |
| You have not configured your<br>shortcut icons. Click here to<br>configure |         | KRA        | с                |                    |                |           |            |       | d               |              |                             |                      |        |
|                                                                            |         | Que        | estion           |                    |                | Ratir     | g          |       |                 | Comments     |                             |                      |        |
|                                                                            |         | How        | w Would<br>rk?   | You Rate the Qua   | ality of your  | aka k     | ***        |       |                 |              | •                           |                      |        |
|                                                                            |         | Но<br>Теа  | w Effectiv<br>m? | vely you Commun    | iicate With    |           |            |       |                 |              |                             |                      |        |
|                                                                            |         | Hov<br>yea | w far you<br>r?  | have achieved yo   | our goals this | sks)      | ***        |       |                 |              |                             |                      |        |
|                                                                            |         | SAVE       | AS DRAF          | T SEND TO          | L1 MANAGER     | Clear     |            |       |                 |              |                             |                      |        |
|                                                                            |         |            | f                |                    | g              |           |            |       |                 |              |                             |                      |        |
|                                                                            |         |            |                  |                    |                |           |            |       |                 | Act<br>Go to | ivate Wind<br>o Settings to | lows<br>activate Wir | ndows. |

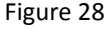

- a. Click Appraisals in the top menu
- b. Click Self Appraisal on the left menu panel
- c. The parameters are displayed above the questions grid
- d. Provide rating and comments for every question
- e. Click Rating Definition option to view the text for each rating
- f. Click SEND TO L1 MANAGER button to send the self-appraisal details it to L1 Manager
- g. Click SAVE AS DRAFT button to only save the appraisal process

# How do I provide appraisal ratings and comments for an Employee?

You (L1 Manager) will be able to view your team Employees' appraisal status. Once the Employees complete their appraisal process, you will be able to provide ratings and comments to the Employees. Based on the levels of appraisal, the Employee appraisal process will be enabled to the Line Managers.

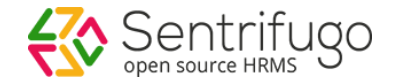

| Dashboard Self Service                                                     | Service | Request       | HR Appraisals                                       | Talent Acquisition                          | Organization | Expenses      | Time |                               |                             |     |
|----------------------------------------------------------------------------|---------|---------------|-----------------------------------------------------|---------------------------------------------|--------------|---------------|------|-------------------------------|-----------------------------|-----|
| Configuration<br>Manager Appraisal                                         | •       | Home > A      | a<br>ppraisals > My Team App                        | raisal                                      |              |               |      | 👔 Help                        | 🔁 Pin to shortcu            | ıts |
| elf Appraisal<br>Iy Team Appraisal b                                       |         | Search E      | Employee Q                                          | Select Appraisal St                         | ~            |               |      |                               |                             |     |
| ppraisal History<br>eedforward<br>hortcuts                                 |         |               | Arun JJ<br>empp105<br>Software Engineer             | Appraisal Status<br>Pending L1 ratings<br>d | L1 Manager 0 | verall Rating | f    |                               | Collapse                    |     |
| You have not configured your<br>shortcut icons. Click here to<br>configure |         | KRA           | Skill set                                           |                                             |              |               | g    |                               | Print                       |     |
|                                                                            |         | Q             | uestion                                             | Employee Rating                             |              | Rating        |      | Comments                      |                             |     |
|                                                                            |         | H<br>q        | low would you rate the<br>uality of your work?      | 4 very good<br>Good                         |              | tototot       |      |                               | •                           | C   |
|                                                                            |         | H<br>Cu<br>te | low effectively you<br>ommunicate with your<br>eam? | 5 excellent<br>Excellent                    |              |               |      |                               |                             |     |
|                                                                            |         | H<br>ye       | low far you have acheive<br>our goals this year?    | ed 4 very good<br>Very good                 |              | takakaka      |      |                               |                             |     |
|                                                                            |         | suвм<br>h     | IT SAVE AS DRAFT                                    | CANCEL                                      |              |               |      |                               |                             |     |
|                                                                            |         |               | Anish JJ<br>empp107<br>Software Engineer            | Appraisal Status Pending employee ratings   |              |               |      |                               | e Expand                    |     |
|                                                                            |         |               | Manish HUL<br>empp108<br>Software Engineer          | Appraisal Status                            |              |               |      | Activate Wi<br>Go to Settings | ndows<br>to activate Window | VS. |
|                                                                            |         |               |                                                     | Figure 29                                   | 9            |               |      |                               |                             |     |

- a. Click Appraisals in the top menu
- b. Click My Team Appraisal on the left menu panel
- c. All the Employees in the Manager's team will be displayed
- d. The status of each Employee's appraisal is displayed
- e. Click Expand option to provide Manager's rating
- f. Provide overall rating and comment for an Employee
- g. Provide the rating and comments for each question
- h. Click SUBMIT button
- i. Click **SAVE AS DRAFT** button to save the ratings and comments without submitting. This option will allow you to make changes to your ratings and comments later.

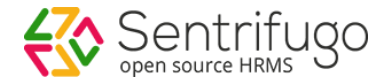

# How do I check Employee Status?

You (Management/HR) can view the Employees' appraisal status.

Please refer Figure 30

| Sentrifugo                                 | 🦾 Cre     | ate New    | •         |                   | _                  |             |                |               | 🤹 Configura     | ation Wizard | Super Admin         |
|--------------------------------------------|-----------|------------|-----------|-------------------|--------------------|-------------|----------------|---------------|-----------------|--------------|---------------------|
| Dashboard Self Service                     | Service F | Request    | HR        | Appraisals        | Talent Acquisition | Backg       | round Check    | Organization  | Analytics       | Site Config  | More 🔻              |
| Configuration                              | •         |            |           | а                 |                    |             |                |               |                 |              |                     |
| Initialize Appraisal                       | •         | Home > Pe  | erformanc | ce Appraisal > Em | ployee Status      |             |                |               |                 |              | 🕜 Help              |
| Manager Appraisal                          |           | Business U | nit 🗕     | C                 | Department 🕜       | <b>—</b> d  | Appraisal Stat | us 🕜 🗕 🗕 🗕    | е               |              |                     |
| Manager Status                             |           | GlobalSol  | utions    | ~                 | SoftSolutions      | ~           | Select Appra   | isal Status 🔍 |                 |              |                     |
| Employee Status                            |           |            |           |                   |                    |             |                |               |                 |              |                     |
| Self Appraisal                             |           |            |           |                   |                    |             |                |               |                 | Quarterly A  | opraisal (Q2), 2015 |
| My Team Appraisal                          |           |            |           |                   |                    |             |                |               |                 |              | r                   |
| Appraisal History                          | •         |            | Anish JJ  |                   | Arun JJ            |             |                | Manish HU     | L               |              |                     |
| Feedforward                                | •         |            | Pending   | employee ratings  | Pending L          | .1 ratings  |                | Pending en    | nployee ratings |              |                     |
| Shortcuts                                  |           |            |           |                   |                    |             |                |               |                 | _            | f                   |
| You have not configured your               |           |            | Tanieh E  | 5                 | Tharup El          | =           |                | Varun HIII    |                 |              |                     |
| shortcut icons. Click here to<br>configure |           |            | Pending   | employee ratings  | Pending            | employee ra | atings         | Pending en    | nployee ratings |              |                     |
| 5                                          |           |            |           |                   |                    |             |                |               |                 |              |                     |
|                                            |           |            |           |                   |                    |             |                |               |                 |              | l                   |
|                                            |           |            |           |                   | Figure 3           | 0           |                |               |                 |              |                     |

- a. Click Appraisals in the top menu
- b. Click Employee Status on the left menu panel
- c. Select the Business Unit
- d. Select the Department
- e. Select Appraisal Status if required
- f. Employees and their appraisal statuses will be displayed

# What is Feedforward?

Feedforward is the feedback given by the Employees to appraise their respective Line Managers. All the configurations are done on the Management level. Only the Management can view the feedback given by the Employees about their Managers.

# How do I add Questions for Feedforward?

Questions are added by the Management to evaluate Managers' performance.

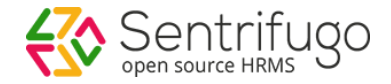

| Dashboard Self Service | Service | Request  | HR        | Appraisals        | Talent Acquisition       | Background Check | Organization    | Analytics     | Site Config   | More 🔻             |
|------------------------|---------|----------|-----------|-------------------|--------------------------|------------------|-----------------|---------------|---------------|--------------------|
| Configuration          | •       |          |           | а                 |                          |                  |                 |               |               |                    |
| Initialize Appraisal   | •       | Home > A | ppraisals | s > Feedforward > | Questions                |                  |                 |               | 🕜 Help        | 🖻 Pin to shortcuts |
| Manager Appraisal      |         | Questio  | ons       |                   |                          |                  |                 |               | d             | + Add C 🔎          |
| Manager Status         |         | Action   |           | Question          |                          |                  | Description     |               |               |                    |
| Self Appraisal         |         | •        |           | Appraise your n   | nanager                  |                  | Appraise your n | nanager       |               |                    |
| My Team Appraisal      |         | 0        |           | Rate your mana    | ager when he is handling | cl               | Rate your mana  | ger when he i | s handling cl |                    |
| Appraisal History      | •       | c o      |           |                   | Records                  | s per page 20 🔻  |                 |               |               |                    |
| Feedforward b          | •       |          |           |                   |                          |                  |                 |               |               |                    |
| ■ Questions C          |         |          |           |                   |                          |                  |                 |               |               |                    |
| Initialize Feedforward |         |          |           |                   |                          |                  |                 |               |               |                    |
| Appraise Your Manager  |         |          |           |                   |                          |                  |                 |               |               |                    |
| Manager Feedforward    |         |          |           |                   |                          |                  |                 |               |               |                    |
| Employee Status        |         |          |           |                   |                          |                  |                 |               |               |                    |
| Shortcuts              |         |          |           |                   |                          |                  |                 |               |               |                    |
| 👬 🔍 🗹                  |         |          |           |                   |                          |                  |                 |               |               |                    |
|                        |         |          |           |                   | Figure 3                 | 1                |                 |               |               |                    |

- a. Click Appraisals in the top menu
- b. Click **Feedforward** on the left menu panel
- c. Click **Questions** in the submenu
- d. Click +Add button

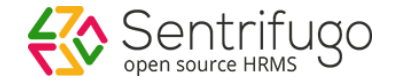

| Configuration                                                                      |           |                              |                                        |   |   |        |
|------------------------------------------------------------------------------------|-----------|------------------------------|----------------------------------------|---|---|--------|
| Initialize Appraisal                                                               | •         | Home > Appraisals > Feedforv | ward > Questions > Add                 |   |   | 🕐 Help |
| Manager Appraisal                                                                  |           | Question 2 *                 | Description                            | _ |   |        |
| Manager Status                                                                     |           |                              |                                        |   |   |        |
| Employee Status                                                                    |           | _                            |                                        |   |   |        |
| Self Appraisal                                                                     |           | f                            | 200 characters remaining (200 maximum) |   |   |        |
| My Team Appraisal                                                                  |           | 2 ADD NEW QUESTION           |                                        |   |   |        |
| Appraisal History                                                                  | •         | Question 🕐 *                 | Description                            | × | P |        |
| Feedforward                                                                        | •         |                              |                                        |   | C |        |
| ≌ Questions                                                                        |           |                              | 200 characters remaining (200 maximum) |   |   |        |
| Initialize Feedforward                                                             |           | Question 🕜 *                 | Description                            | × |   |        |
| Appraise Your Manager                                                              |           |                              |                                        |   |   |        |
| Manager Feedforward                                                                |           |                              | 200 characters remaining (200 maximum) |   |   |        |
| Employee Status                                                                    |           |                              |                                        | _ | l |        |
| Shortcuts<br>You have not configured yo<br>shortcut icons. Click here<br>configure | bur<br>to | g<br>SAVE<br>Cancel          |                                        |   |   |        |
|                                                                                    |           |                              | Figure 32                              |   |   |        |

- e. Add the question and description if required
- f. Click ADD NEW QUESTION button to add more questions
- g. Click SAVE button

# How do I initialize Feedforward?

- In the initialize feed forward page, only the appraisals which have 'Closed' status are displayed.
- **Employee Details**: Here, the Management will determine if the management can view only the feedback given by the Employees or the feedback along with the Employee names.
  - $\circ$   $\;$  Show: Employee names and their feedbacks will be displayed
  - Hide: Only the feedback information will be displayed.
- Enable to: The Management will determine if all Employees can appraise their Managers or only the Employees eligible for appraisal
  - Appraisal Employees: All the Employees eligible for appraisal process can appraise their Managers
  - o All Employees: All the Employees in the organization can appraise their Managers
- **Due Date**: The due date is for closing the Feed Forward process for Employees
- **Configure Questions**: All the questions added by the Management will be displayed. If more questions are to be added, **Add New Question** option is also provided.

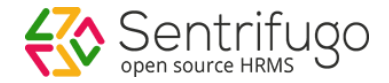

| Dashboard Self Service                                                                  | Service | Request   | HR       | Appraisals        | Talent Acqu        | isition Backgro  | ound Check | c Organi | ization Ana | alytics S | Site Config | More 🔻              |
|-----------------------------------------------------------------------------------------|---------|-----------|----------|-------------------|--------------------|------------------|------------|----------|-------------|-----------|-------------|---------------------|
| Configuration                                                                           | •       |           |          | а                 |                    |                  |            |          |             |           |             |                     |
| Initialize Appraisal                                                                    | •       | Home > A  | ppraisal | s > Feedforward > | Initialize Feedfor | ward             |            |          |             |           | 🕜 Help      | 🖻 Pin to shortcuts  |
| Manager Appraisal                                                                       |         | Initializ | e Fee    | dforward          |                    |                  |            |          |             |           | Ь           | + Add C Q           |
| Manager Status                                                                          |         | A         |          | Business Unit     | D                  | Einen siel Maar  | Mada       | Deviced  | Dec. Dec.   |           |             |                     |
| Employee Status                                                                         |         | Action    |          | Business Unit     | Department         | Financial Year   | Mode       | Period   | Due Date    | Appraisai | Status      | Process Status      |
| Self Appraisal                                                                          |         | • 🗹       |          | GlobalSolutions   | SoftSolutions      | 2015-2015        | Quarterly  | Q1       | 2016-Sep-28 | Open      |             | Appraisal Employees |
| My Team Appraisal                                                                       |         | сь        |          |                   |                    | Records per page | 20 🔻       |          |             |           |             |                     |
| Appraisal History                                                                       | •       |           |          |                   |                    |                  |            |          |             |           |             |                     |
| Feedforward b                                                                           | •       |           |          |                   |                    |                  |            |          |             |           |             |                     |
| Questions                                                                               |         |           |          |                   |                    |                  |            |          |             |           |             |                     |
| ■ Initialize Feedforward C                                                              |         |           |          |                   |                    |                  |            |          |             |           |             |                     |
| Appraise Your Manager                                                                   |         |           |          |                   |                    |                  |            |          |             |           |             |                     |
| Manager Feedforward                                                                     |         |           |          |                   |                    |                  |            |          |             |           |             |                     |
| Employee Status                                                                         |         |           |          |                   |                    |                  |            |          |             |           |             |                     |
| Shortcuts                                                                               |         |           |          |                   |                    |                  |            |          |             |           |             |                     |
| You have not configured your<br>shortcut icons. <mark>Click here</mark> to<br>configure | r       |           |          |                   |                    |                  |            |          |             |           |             |                     |
|                                                                                         |         |           |          |                   | Fig                | ure 33           |            |          |             |           |             |                     |

- a. Click Appraisals in the top menu
- b. Click **Feedforward** on the left menu panel
- c. Click Initialize Feedforward in the submenu
- d. Click +Add button

| Dashboard Self Service                                                     | Servic | e Request HR      | Appraisals                        | Talent Acquisition                              | Background Check | c Organization | Analytics Site      | Config More 🔻      |
|----------------------------------------------------------------------------|--------|-------------------|-----------------------------------|-------------------------------------------------|------------------|----------------|---------------------|--------------------|
| Configuration                                                              | •      |                   |                                   |                                                 |                  |                |                     |                    |
| Initialize Appraisal                                                       | •      | Home > Appraisals | > Feedforward                     | Initialize Feedforward > A                      | dd               |                |                     | 👔 Help             |
| Manager Appraisal                                                          |        | Appraisal 🕐 * 🛑   | е                                 | Appraisal Status *                              | f Employee D     | etails ——— 🖁   | Enable To * 🛑       | h                  |
| Manager Status                                                             |        | Select Appraisal  | ~                                 | Open                                            | 🗸 🔘 Show         | Hide           | Appraisal Employees | loyees             |
| Employee Status                                                            |        |                   |                                   |                                                 |                  |                | _ / in Employees    |                    |
| Self Appraisal                                                             |        | Due Date ? * 🚥    | — i                               |                                                 |                  |                |                     |                    |
| My Team Appraisal                                                          |        |                   |                                   |                                                 |                  |                |                     |                    |
| Appraisal History                                                          | •      |                   |                                   |                                                 |                  |                |                     |                    |
| Feedforward                                                                | •      |                   |                                   |                                                 |                  |                |                     |                    |
| Questions                                                                  |        | Configure Ques    | stions                            |                                                 |                  |                |                     |                    |
| Initialize Feedforward                                                     |        | All Selected      | I                                 |                                                 |                  |                | j                   | + Add New Question |
| Appraise Your Manager                                                      |        |                   |                                   |                                                 |                  |                |                     |                    |
| Manager Feedforward                                                        |        | Check All         | Question                          | ns                                              | ☑ Co             | omments        | Ratings             |                    |
| Employee Status                                                            |        | ✓ k               | Appraise<br>Appraise              | e <b>your manager</b><br>e your manager         | € C              | omments        | Ratings             |                    |
| Shortcuts                                                                  |        |                   | Rate you                          | ur manager when he is hai                       | ndling           |                |                     |                    |
| You have not configured your<br>shortcut icons. Click here to<br>configure |        | Ø                 | client m<br>Rate you<br>client me | eetings<br>ur manager when he is han<br>eetings | Idling Co        | omments        | Ratings             |                    |
|                                                                            |        |                   |                                   |                                                 |                  |                |                     |                    |
|                                                                            |        | SAVE & INITIALIZ  | E SAVE&                           | NITIALIZE LATER Cano                            | el               |                |                     |                    |
|                                                                            |        | 0                 |                                   | р                                               |                  |                |                     |                    |
|                                                                            |        |                   |                                   | Figure 3                                        | Δ                |                |                     |                    |

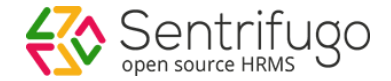

- e. Select an appraisal process from the Appraisal dropdown
- f. The Status will be to 'Open' by default
- g. Select whether you want to view the Employee details along with their feedback ratings and comments or have the Employee details hidden
- h. Enable Feedforward to all Employees or only to Employees who are eligible for Appraisal process
- i. Select a due date for Employees to provide their feedback
- j. Click Add New Question to add new questions for Feedforward
- k. Select Questions individually

Or

- I. Select all the questions
- m. Select comments individually for all the questions

#### Or

- n. Select comments for all questions
- o. Click SAVE & INITIALIZE button to initialize the Feed Forward process
- p. Click on SAVE & INITIALIZE LATER button to only save the Feed Forward process

# How do I Appraise my Manager?

You will be able to view the questions defined to appraise your Line Managers. You can provide ratings and comments for each question and submit the feedforward.

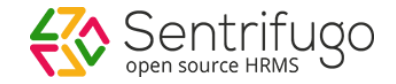

| Dashboard Self Service Service                                             | Request HR Appraisals Talent Acquisition Organization Expenses Time                                                                             |                 |
|----------------------------------------------------------------------------|----------------------------------------------------------------------------------------------------|-----------------|
| Manager Appraisal                                                          | а                                                                                                    |                 |
| Self Appraisal                                                             | Home > Feedforward > Appraise Your Manager > Add                                                                                                | 👔 Help          |
| My Team Appraisal                                                          | 2015-2016, Quarte                                                                                                    | rly Feedforward |
| Appraisal History<br>Feedforward b<br>■ Appraise Your Manager C            | William Wallace<br>empp003<br>Manager         Business Unit : Global Systems India<br>Department : Development         Due Date : 09/29/16<br>C | ⑦ Ratings Help  |
| Shortcuts                                                                  | Question Rating Comments                                                                                                    |                 |
| You have not configured your<br>shortcut icons. Click here to<br>configure | How will get R0!?<br>ROI                                                                                                    | •               |
|                                                                            | How to impliment?                                                                                                    |                 |
|                                                                            | What is Agile Model?<br>Agile                                                                                                    |                 |
|                                                                            | Additional Comments<br>f g<br>SAVE AS DRAFT SUBMIT                                                                                              |                 |
|                                                                            | Figure 35                                                                                                    |                 |

- a. Click **Appraisals** in the top menu
- b. Click Feedforward on the left menu panel
- c. Click Appraise Your Manager in the submenu
- d. Provide ratings and comments
- e. Enter additional comments (not mandatory)
- f. Click SAVE AS DRAFT button to make changes later
- g. Click SUBMIT button

# How do I view Managers' Feedforward details?

You (Management) will be able to view Managers feedforward details. Upon selection of appraisal from the dropdown, feed forward details along with the Manager ratings are displayed. The average ratings of all the Employees will be highlighted. A detailed description of comments and ratings of Employees are displayed by question or by Employee.

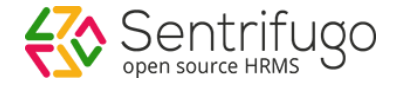

| Dashboard Self Service                 | Servic | e Request                     | HR                              | Appraisals     | Talent Acquisition | Background    | Check Organization   | n Analytics | Site Config More 🔻          |  |  |  |
|----------------------------------------|--------|-------------------------------|---------------------------------|----------------|--------------------|---------------|----------------------|-------------|-----------------------------|--|--|--|
| Configuration                          | •      |                               |                                 | а              |                    |               |                      |             |                             |  |  |  |
| Initialize Appraisal                   | •      | Home→ F                       | eedforwar                       | rd→ Manager Fe | edforward          |               |                      |             | 😗 Help 🛛 🖆 Pin to shortcuts |  |  |  |
| Manager Appraisal                      |        | Feedforwa                     | Feedforward                     |                |                    |               |                      |             |                             |  |  |  |
| Manager Status                         |        | 2015-20                       | 2015-2016 Quarterly(Q1) 👻 —— d  |                |                    |               |                      |             |                             |  |  |  |
| Employee Status                        |        |                               |                                 |                |                    |               |                      |             |                             |  |  |  |
| Self Appraisal                         |        | Feedforward Details           |                                 |                |                    |               |                      |             |                             |  |  |  |
| My Team Appraisal                      |        |                               |                                 |                |                    |               |                      |             |                             |  |  |  |
| Appraisal History                      | •      | Busines                       | Business Unit Global Systems In |                |                    |               | Department           | Develop     | Development                 |  |  |  |
| Feedforward b                          | •      | Mode                          | Mode Quarterly                  |                |                    |               | From Year            | 2015        | 2015                        |  |  |  |
| Questions                              |        | To Year                       |                                 | 20             | 16                 |               | Period               | Q1          |                             |  |  |  |
| Initialize Feedforward                 |        |                               |                                 |                |                    |               |                      |             |                             |  |  |  |
| Appraise Your Manager                  |        | Manag                         | er Ratin                        | igs            |                    |               |                      |             |                             |  |  |  |
| ■ Manager Feedforward C                |        |                               | Anders                          | on Neo         | Rating             | William       | Wallace              | ing         |                             |  |  |  |
| Employee Status                        |        |                               | empp00                          | 2              | 4                  | empp003       |                      |             |                             |  |  |  |
|                                        |        |                               | Manage                          | ment           |                    | Manager       |                      | e           |                             |  |  |  |
| Shortcuts                              |        | L1 Ma                         | nager                           |                |                    | 1 Manager     | Anderson Neo         |             |                             |  |  |  |
|                                        |        | Department <sup>:</sup> Admin |                                 |                |                    | Department    | Development          |             |                             |  |  |  |
|                                        |        | Busine                        | ess Unit                        | Global Systems | India              | Business Unit | Global Systems India |             |                             |  |  |  |
| it i i i i i i i i i i i i i i i i i i |        |                               |                                 |                |                    |               |                      |             |                             |  |  |  |
|                                        |        |                               |                                 |                | Figure 3           | 86            |                      |             |                             |  |  |  |

- a. Click **Appraisals** in the top menu
- b. Click **Feedforward** on the left menu panel
- c. Click Manager Feedforward in the submenu
- d. Select an appraisal process to view the Feedforward details
- e. Click on individual Manager section to view the ratings and comments provided by Employees

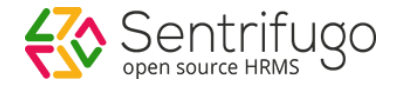

| Manager Feedforward                   |                      | ×                                                                          |
|---------------------------------------|----------------------|----------------------------------------------------------------------------|
| Anderson Neo<br>empp002<br>Management | <b>4.7</b> Advance   | Department : Admin<br>Business Unit : Global Systems India<br>L1 Manager : |
| Search Employee                       | Q                    | By Question By Employee                                                    |
| Click on the Employee to view his/h   | ner comments         | f g                                                                        |
| Johnty Rodhes                         | How will get ROI?    | ****                                                                       |
| Manager                               | good                 |                                                                            |
|                                       | How to impliment?    | ****                                                                       |
|                                       | Good                 |                                                                            |
|                                       | What is Agile Model? | ****                                                                       |
|                                       | Super                |                                                                            |
|                                       |                      |                                                                            |
|                                       |                      |                                                                            |

The below options will only be available if you have selected **'Show'** for the option **Employee Details** during feedforward initialization.

- f. Select 'By Questions' to view the ratings and comments based on questions
- g. Select 'By Employee' to view the ratings and comments of each Employee

# How do I view Employee Feedforward Status?

You (Management) will be able to view the feed forward status of all Employees.

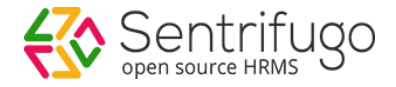

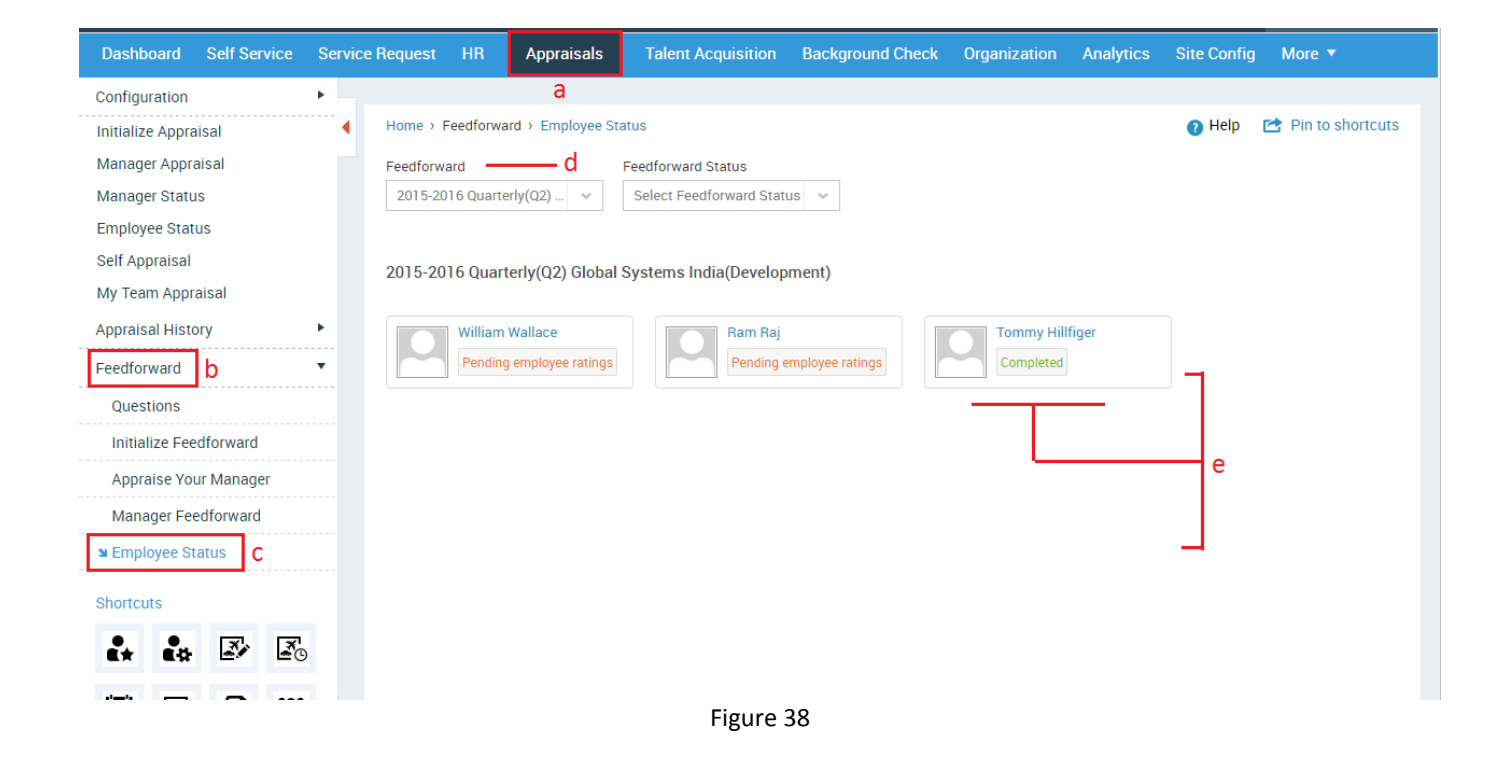

- a. Click **Appraisals** in the top menu
- b. Click Feedforward on the left menu panel
- c. Click Employee Status in the submenu
- d. Select a process to view Feedforward details in the dropdown
- e. The Employees of the selected process along with their Feed Forward status will be displayed

# How do I view my Appraisal History?

### Please refer Figure 39

| Sentrifugo               | <b>P</b> a | Create New   | • a                       |                          |                 |                |      |                | 🤰 Jim Kerry        |        |
|--------------------------|------------|--------------|---------------------------|--------------------------|-----------------|----------------|------|----------------|--------------------|--------|
| Dashboard Self Service   | Servic     | e Request H  | R Appraisals              | Talent Acquisition       | Organization    | Expenses       | Time |                |                    |        |
| Manager Appraisal        |            |              |                           |                          |                 |                |      |                |                    |        |
| Self Appraisal           | •          | Home > Appra | aisals > Appraisal Histor | ry→ My Appraisal History |                 |                |      | 🕜 Help         | 🖻 Pin to shortcuts | ;<br>- |
| My Team Appraisal        |            |              |                           |                          |                 |                |      |                |                    |        |
| Appraisal History 💧      | •          |              |                           |                          |                 | _              |      |                |                    |        |
| ■ My Appraisal History C |            | Action       | Business Unit             | Depar                    | tment           | Financial Year |      | Appraisal Mode | Period             |        |
| Team Appraisal History   |            | d 💿          | Global Systems            | IT                       |                 | 2016-2017      |      | Yearly         | Yearly             |        |
| Feedforward              | •          | c ۵          |                           | Records                  | s per page 20 🔹 | •              |      |                |                    | I.     |
|                          |            |              |                           | Figure 3                 | 9               |                |      |                |                    |        |

a. Click **Appraisals** in the top menu

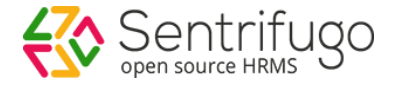

- b. Click Appraisal History on the left menu panel
- c. Click **My Appraisal History** in the submenu
- d. Click View icon

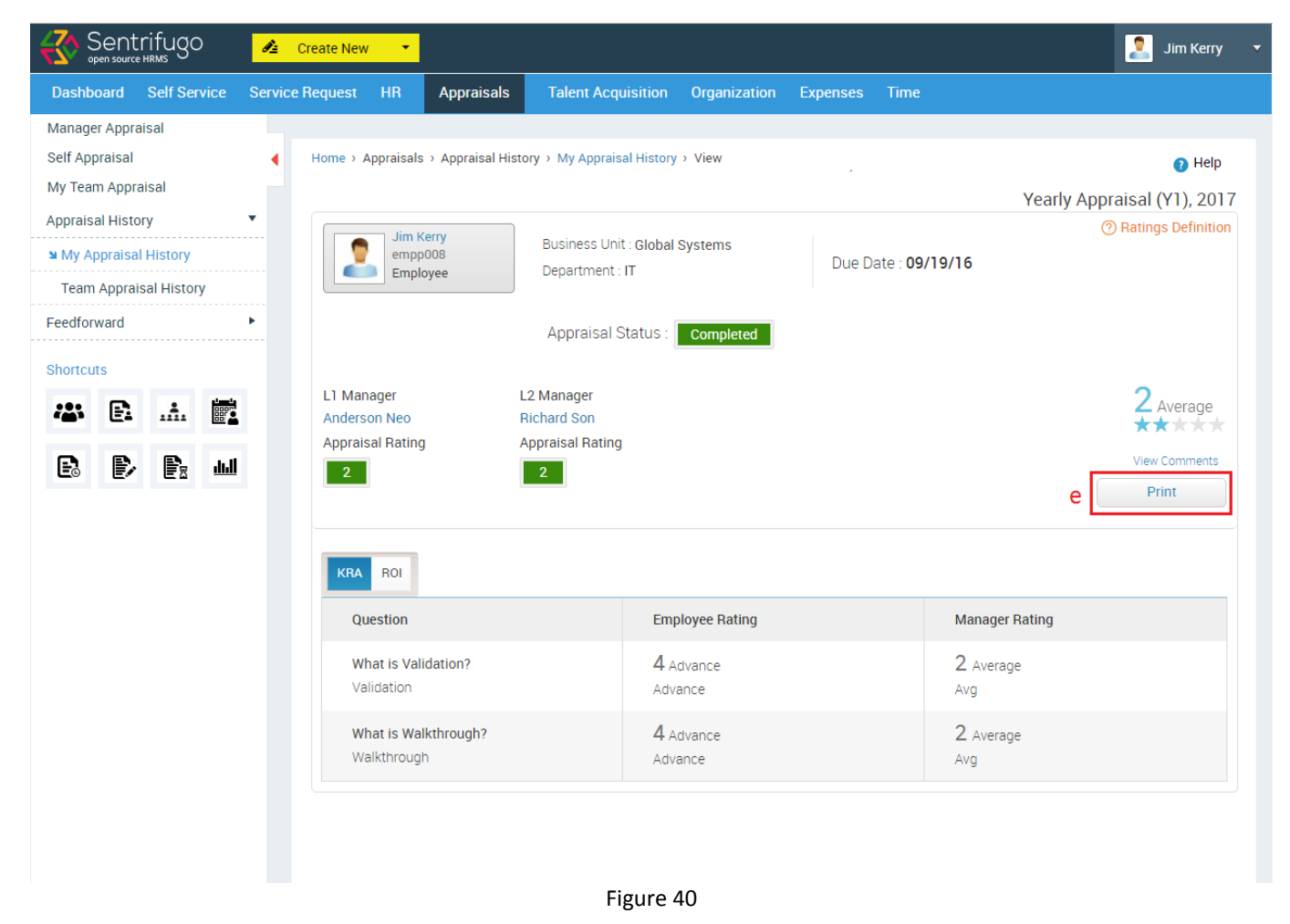

You can view your closed appraisal details here.

e. Click Print button to print your appraisal details

# How do I view my team's Appraisal History?

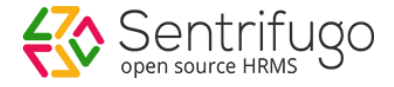

| Sentrifugo               | <b>I</b> z | Create New | • a                           |                          |              |                |                | 💟 Johnty Rodhes 🔻    |
|--------------------------|------------|------------|-------------------------------|--------------------------|--------------|----------------|----------------|----------------------|
| Dashboard Self Service   | Service    | e Request  | HR Appraisals                 | Talent Acquisition       | Organization | Expenses       |                |                      |
| Configuration            | •          |            |                               |                          |              |                |                |                      |
| Manager Appraisal        | •          | Home > App | raisals > Appraisal History : | > Team Appraisal History |              |                | 👔 Hel          | p 🖆 Pin to shortcuts |
| Self Appraisal           |            | Team Ap    | praisal History               |                          |              |                |                | сp                   |
| My Team Appraisal        |            | A          | Dusiness Unit                 | Demostr                  |              |                | Amoral Maria   | Devied               |
| Appraisal History        | •          | Action     | Business Unit                 | Departn                  | ient r       | -Inancial Year | Appraisal Mode | Period               |
| My Appraisal History     |            | • d        | Global Systems                | IT                       | 2            | 2015-2016      | Yearly         | Yearly               |
| ■ Team Appraisal History |            | C D        |                               | Records p                | er page 20 🗸 |                |                |                      |
| Feedforward              | •          |            |                               |                          |              |                |                |                      |

Figure 41

- a. Click **Appraisals** in the top menu
- b. Click Appraisal History on the left menu panel
- c. Click Team Appraisal History in the submenu
- d. Click View icon

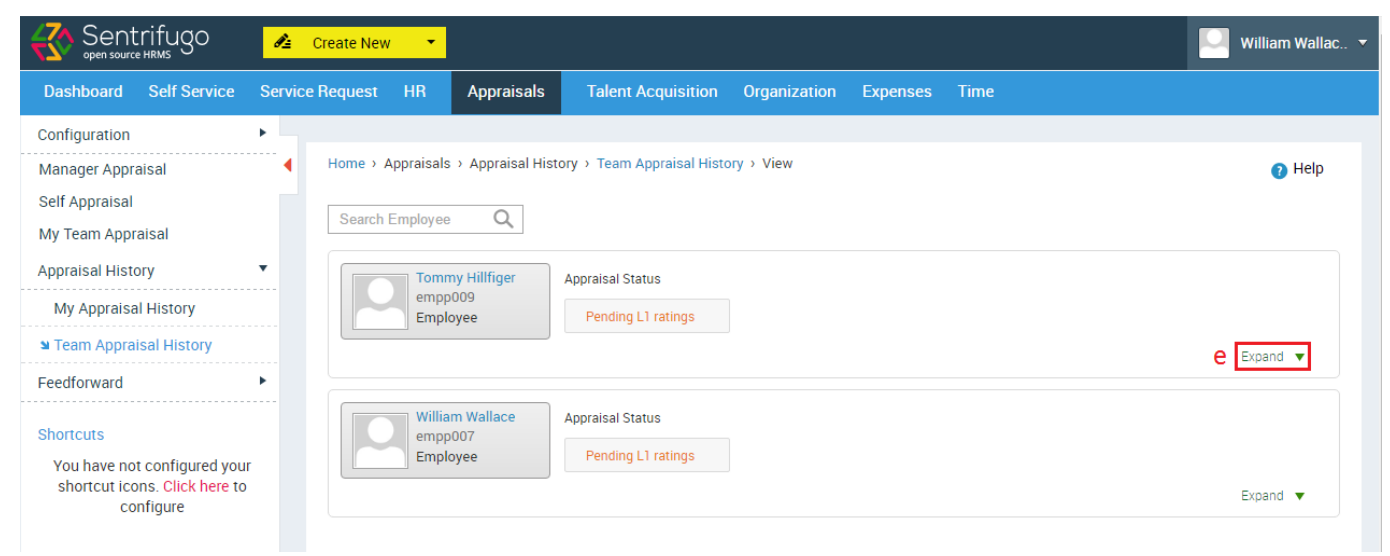

Figure 42

e. Click Expand for any employee to view more details

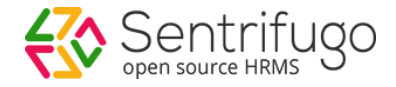

| Sentrifugo                                                                              | 🦾 Create Ne     | w 🔻                                    |                                        |                   |          |      |          | William Wallac |
|-----------------------------------------------------------------------------------------|-----------------|----------------------------------------|----------------------------------------|-------------------|----------|------|----------|----------------|
| Dashboard Self Service                                                                  | Service Request | HR Appraisals                          | Talent Acquisition                     | Organization      | Expenses | Time |          |                |
| Configuration<br>Manager Appraisal<br>Self Appraisal<br>My Team Appraisal               | Home >          | Appraisals > Appraisal Histo           | ory > Team Appraisal Histo             | ry > View         |          |      |          | 🕑 Help         |
| Appraisal History<br>My Appraisal History<br>Team Appraisal History<br>Feedforward      | · E             | Tommy Hillfiger<br>empp009<br>Employee | Appraisal Status<br>Pending L1 ratings |                   |          |      |          | Collapse 🔺     |
| Shortcuts<br>You have not configured your<br>shortcut icons. Click here to<br>configure | ĸ               | RA ROI Skill set Question              | Employee Ratin                         | g                 | Rating   |      | Comments | Print          |
|                                                                                         |                 | What is Validation?<br>Validation      | 4 Advance<br>Good                      |                   |          |      |          |                |
|                                                                                         |                 | What is Walkthrough?<br>Walkthrough    | 4 Advance<br>Good                      |                   |          |      |          |                |
|                                                                                         |                 | What is Agile Model?<br>Agile          | 4 Advance<br>Good                      |                   |          |      |          |                |
|                                                                                         |                 | William Wallace<br>empp007<br>Employee | Appraisal Status<br>Pending L1 ratings |                   |          |      |          | Expand 🔻       |
|                                                                                         |                 |                                        |                                        |                   |          |      |          |                |
|                                                                                         |                 |                                        | © Sentrifugo, 2016 Pov                 | vered By Sapplica |          |      |          |                |
|                                                                                         |                 |                                        | Figure 4                               | 13                |          |      |          |                |

f. Click Print to print your employee's closed appraisal form